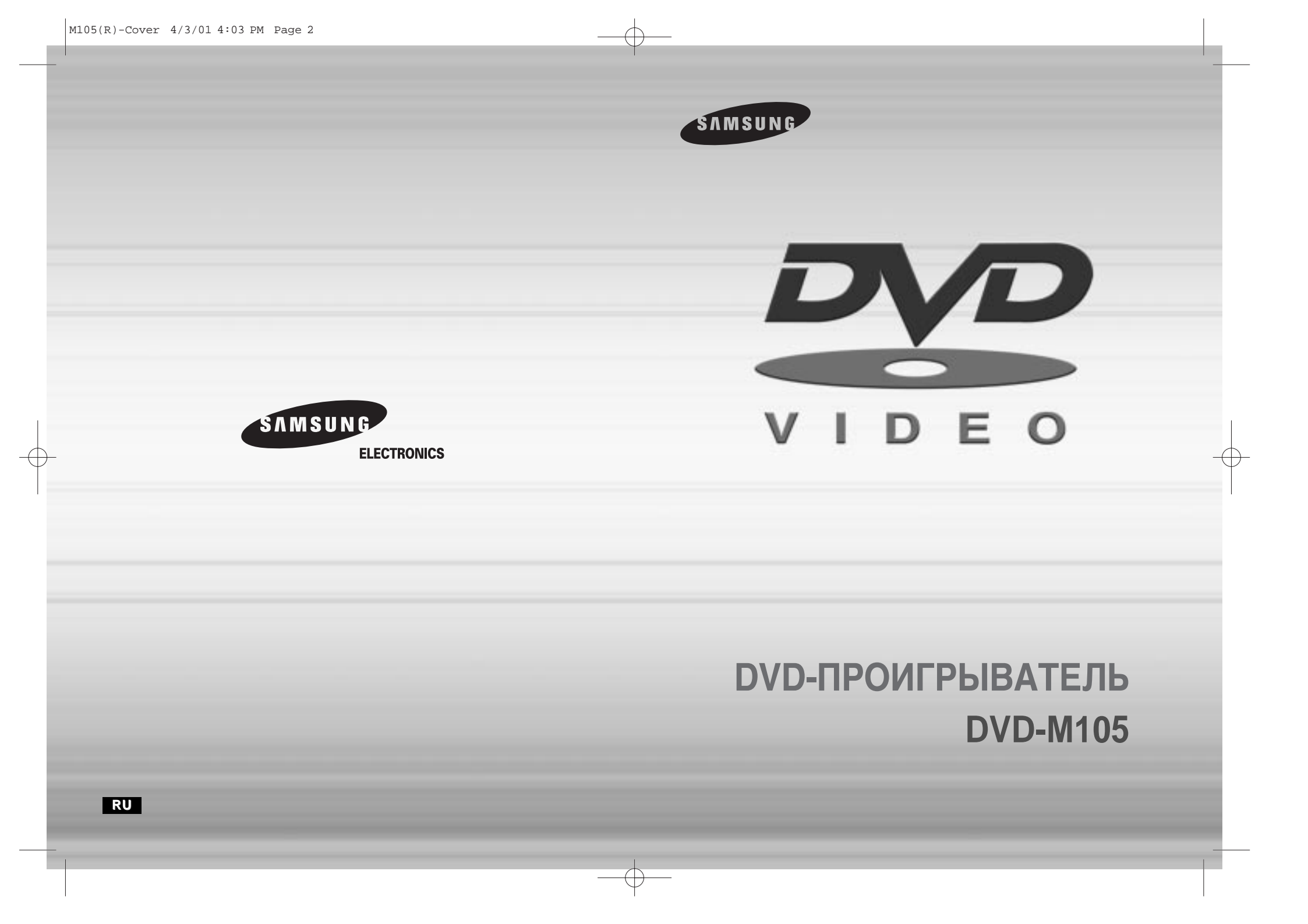

## Меры предосторожности

## Меры предосторожности

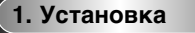

Проверьте, что напряжение электросети в вашем доме соответствует указанному в паслортной табличке, которая находится на задней стороне проигрывателя. Разместите проигрыватель в горизонтальном положении на подходящем основании (мебели). Для обеспечения нормальной вентиляции вокруг аппарата должно быть обеспечено свободное пространство (7-10 см). Убедитесь в том, что вентиляционые отверстия на корпусе аппарата не загорожены. Не ставьте на аппарат другую аппаратуру, а также тяжелые предметы. Не ставьте проигрыватель на усилители или другую аппаратуру, которая может нагреваться в процесье работы. Перед перемещением проигрывателя убедитесь в том, что в еет диска. Данный проигрывателя рассчитан на продолжительную работу. При переключении проигрывателя в режим ожидания не происходите сосединения от питающей электросети. Для полного отсоединения аппарата от электросети необходимо вынуть вилку сетевого шнура из сетевой розетки. Это особенны важно в тех случаях, когда вы не собираетесь пользоваться аппаратом в течение длительного времени.

#### 2. Внимание

Не подвергайте проигрыватель воздействию влаги (капли или брызги) и не ставьте на него сосуды с жидкостью, например, вазы с цветами, не устанавливайте его вблизи нагревательных приборов (например, камин) или оборудования, создания, создания, создания с вокатор и с вокатор и с вокатор и с вокатор и с вокатор и с или с случае обнаружения неисправности отсоедините сетевой шнур проигрывателя от сетевой розетки. Проигрыватель не предназначен для промышленных применений, это - бытовая техника, созданная для домашнего пользования.

Образование конденсата. Если проигрыватель или диск находились в холодном месте, например, при транспортировке в зимнее время, то перед тем, как включить аппарат, подождите приблизительно 2 часа для того, чтобы аппарат нагрелся до комнатной температуры.

### 3. Для вашей безопасности

Никогда не открывайте проигрыватель или какие-либо из его компонентов. Это представляет для вас опасность, а также может привести к повреждению некоторых хрупких деталей в аппарате. Открывание крышки аппарата может привести к поражению электрическим током или вредному воздействию лазерного луча. Не заглядывайте с близкого расстояния в отверстие лотка для загрузки диска, а также в другие отверстия в корпусе проигрывателя.

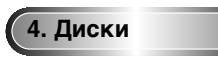

Обращайтесь с дисками осторожно. Берите диск пальцами за края или отверстие. Всегда устанавливайте диск этикеткой вверх (в случае одностороннего диска). Всегда пользуйтесь для очистки диска мягкой тканью, диск следует протирать от центра к периферии. После использования не забывайте укладывать диски в коробки и храните их в вертикальном положении. Всегда правильно устанавливайте диск в углубление лотка для диска. Никогда не пользуйтесь чистящими аэрозолями для виниловых дисков, бензином, антистатическими жидкостями и другими растворителями. Если поверхность диска загрязнилась, аккуратно протрите ее мягкой влажной (только вода) тканью, никогда не протирайте диск, используя круговые движения, так как это может привести к образованию круговых царапин, спедствием которых будет шум при проигрывании диска.

### 5. Элемент питания

Используемый в данном аппарате элемент питания содержит вредные вещества, загрязняющие окружающую среду. Не выбрасывайте элемент питания в бак для бытовых отходов. Для замены элемента рекомендуется обратиться к специалисту.

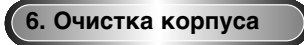

В целях безопасности отсоедините сетевой шнур проигрывателя от сетевой розетки переменного тока. • Не пользуйтесь для очистки корпуса бензином, разбавителем для краски и другими растворителями.

• Протрите корпус проигрывателя мягкой тканью.

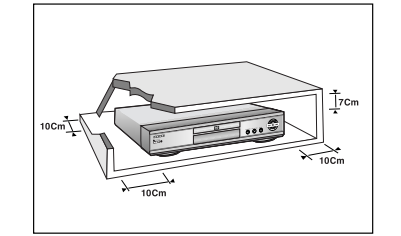

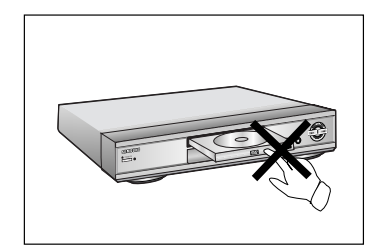

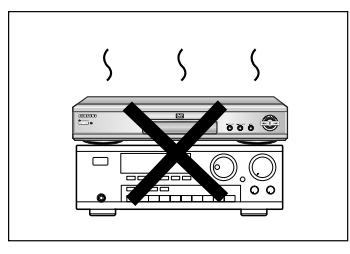

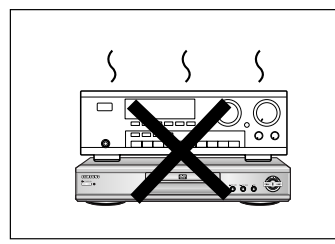

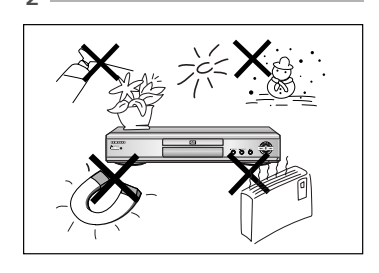

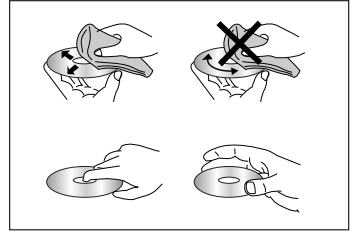

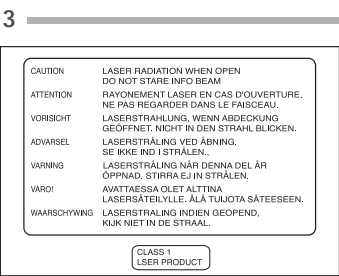

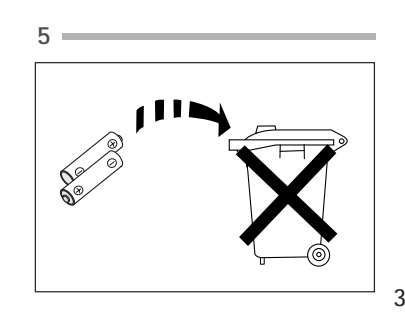

# Перед началом пользования проигрывателем

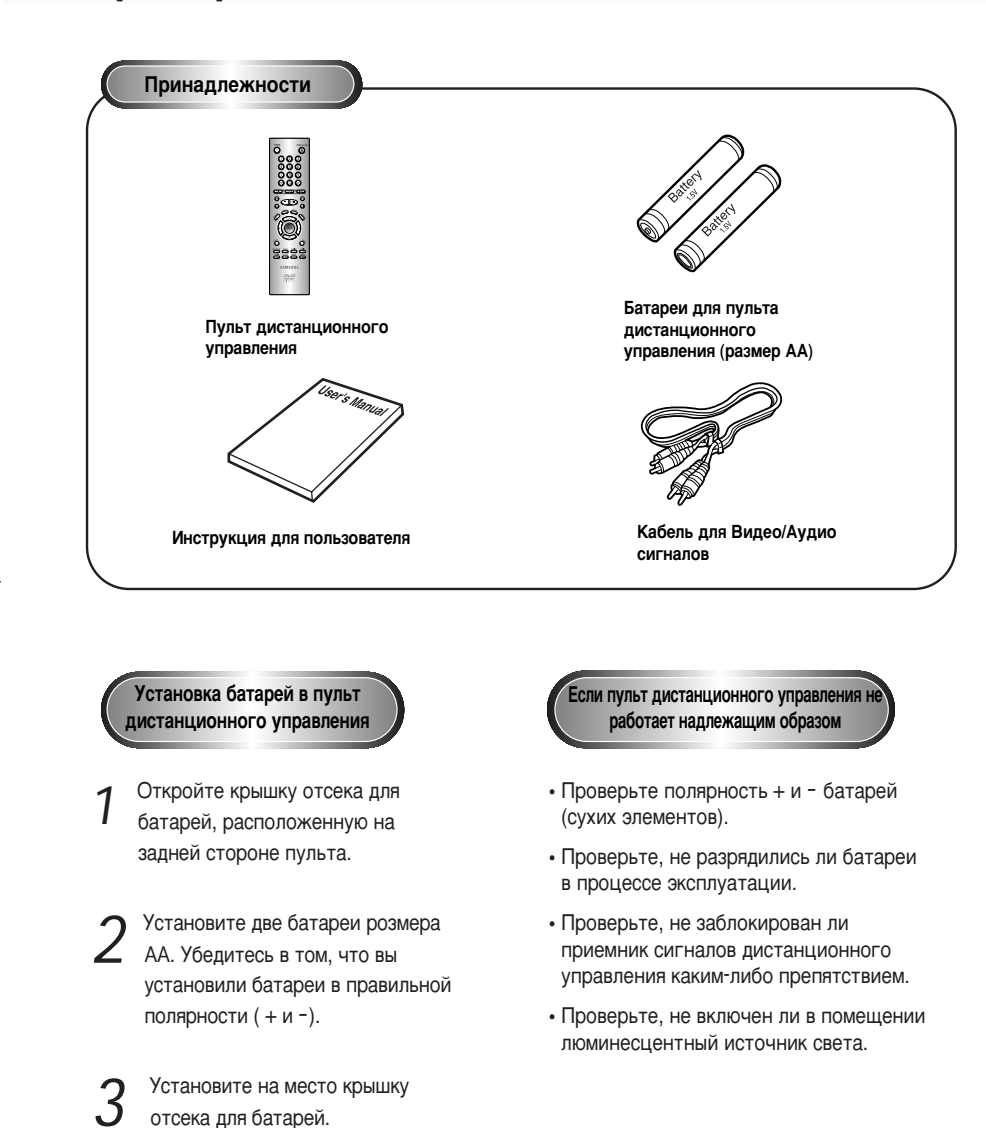

# СОДЕРЖАНИЕ

| Особенности проигрывателя6                                                                                                    |  |
|----------------------------------------------------------------------------------------------------|--|
| Типы и характеристики дисков7                                                                                                    |  |
| Описание - передняя панель8                                                                                                    |  |
| Описание - задняя панель                                                                                                    |  |
| Знакомство с пультом дистанционного управления10                                                                                                    |  |
|                                                                                                    |  |
| Выбор способа подключения12                                                                                                    |  |
| Decementary 2000                                                                                                    |  |
|                                                                                                    |  |
| Использование функции "Поиск" и "Пропуск"16                                                                                                    |  |
| Использование функции вывода на экран информации о диске17                                                                                                    |  |
| Повторное воспроизведение18                                                                                                    |  |
| Запрограммированное воспроизведение и воспроизведение                                                                                                    |  |
| в случайном порядке19                                                                                                    |  |
|                                                                                                    |  |
| Воспроизведение изооражения на всев экран                                                                                                    |  |
| Воспроизведение в режиме соозор                                                                                                    |  |
| Замедленное воспроизведение с повторениями                                                                                                    |  |
| использование функции "Просмотр диска"                                                                                                    |  |
| Выоор языка звукового сопровождения                                                                                                    |  |
| Выбор языка субтитров25                                                                                                    |  |
| Выбор желаемого ракурса изображения                                                                                                    |  |
| Использование функции "Закладка"27                                                                                                    |  |
| Использование функций увеличения изображения и                                                                                                    |  |
| окружающего звука                                                                                                    |  |
| 14                                                                                                    |  |
| использование меню "Настроика"                                                                                                    |  |
| Настроика языка                                                                                                    |  |
| Настройка уровня родительского контроля                                                                                                    |  |
| Настройка опций работы выходов аудио                                                                                                    |  |
| Настройка опций показа изображения                                                                                                    |  |
| Управление телевизором при помоции пульта дистанционного                                                                                                    |  |
| управления проигрывателя                                                                                                    |  |
| Руковолство по устранению проблем 36                                                                                                    |  |
|                                                                                                    |  |
| I CARINI CONTRA A CARINI CONTRA CONTRA CONT |  |

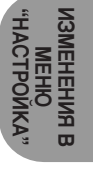

## Особенности проигрывателя

#### Великолепный звук

Технология Dolby Digital, разработанная фирмой Dolby Labs, обеспечивает кристальночистое воспроизведение звука.

#### Изображение

Используется технология компрессии изображения MPEG2. Вы можете просматривать изображение как в стандартном, так и в широкоэкранном формате (16:9).

#### Замедленное воспроизведение

Важный эпизод можно просмотреть в режиме замедленного воспроизведения.

#### Запрограммированное воспроизведение

Вы можете запрограммировать желаемый порядок воспроизведения дорожек (песен).

#### Функция родительского контроля

Функция Parental level (Родительский контроль) позволяет установить нужный уровень родительского контроля с тем, чтобы предохранить детей от просмотра неподходящих для них фильмов, например, содержащих сцены насилия, фильмов "для взрослых" и т.п.

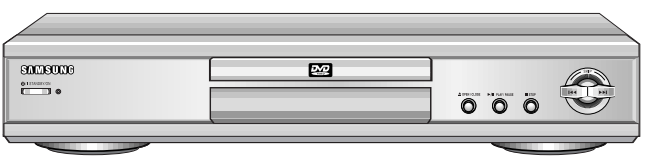

#### ЗАЩИТА ОТ КОПИРОВАНИЯ

- Многие DVD-диски имеют защиту от копирования. Вследствие этого, вы должны напрямую соединить выход DVD-проигрывателя с телевизором, а не подключать проигрыватель через видеомагнитофон. Если вы подсоединитесь к телевизору через видеомагнитофон, это приведет к искажению изображения, воспроизводящегося с защищенных от копирования дисков.
- В этом изделии использована технология защиты от копирования, основанная на методах, защищенных несколькими патентами США и другими правами на интеллектуальную собственность, которыми владеют фирма Macrovision Corporation и другие впадельцы авторских прав. Разрешение на использование этой технологии на защиту от копирования должно быть получено у Macrovision Corporation и она предназначена только для применения в бытовой аппаратуре и другой аппаратуре для просмотра ограниченной аудиторией, если у Macrovision Corporation не получено разрешение на ее использование в других целях. Копирование технологии и разборка изделия запрещены.

#### Различные функции экранного меню

Во время просмотра кинофильмов вы можете выбирать различные языки (звукового сопровождения / субтитров) и ракурсы изображения.

#### Повтор

Вы можете повторить песню или фильм простым нажатием кнопки REPEAT (повтор).

## Типы и характеристики дисков

Этот DVD-проигрыватель может воспроизводить диски следующих типов, имеющие соответствующие логотипы:

| Типы дисков<br>(логотипы) | Тип записи | Размер<br>диска | Макс. время<br>воспроизведения                         | Характеристики                                                                                                    |
|---------------------------|------------|-----------------|--------------------------------------------------------|----------------------------------------------------------------------------------------------------|
| DVD                       | Аудио      | 12 Cm           | Односторонний<br>240 мин.<br>Двухсторонний<br>480 мин. | <ul> <li>DVD-диск обеспечивает<br/>великолепные изображение и<br/>звук благодаря использованию<br/>системы Dolby Digital и<br/>технологии компрессии</li> </ul>               |
| VIDEO                     | +<br>Видео | 8 Cm            | Односторонний<br>80 мин.<br>Двухсторонний<br>160 мин.  | МРЕС2. Через экранное меню легко<br>можно выбирать различные<br>опции воспро-изведения<br>изображения и звука.                                                                |
| VIDEO-CD                  | Аудио      | 12 Cm           | 74 мин.                                                | <ul> <li>Звук такого же качества, как<br/>на компакт диске,<br/>изображение такого же</li> </ul>                                                                              |
|                           | +<br>Видео | 8 Cm            | 20 мин.                                                | качества, как на кассетах типа<br>VHS за счет использования<br>технологии компрессии<br>MPEG1.                                                                                |
| Компакт-диск              | A          | 12 Cm           | 74 мин                                                 | <ul> <li>На старые долгоиграющие<br/>пластинки записывался<br/>аналоговый сигнал с большим<br/>уровнем искажений. На компакт<br/>диски аудио сигнал записывается в</li> </ul> |
|                           | Аудио      | 8 Cm            | 20 мин.                                                | цифровом виде<br>с лучшим качеством и с меньшими<br>искажениями, при этом качество<br>сигнала меньше ухудшается с<br>течением времени.                                        |

\* НЕ ВОСПРОИЗВОДИТЕ на этом проигрывателе диски CD-ROM, CD-I, CD-R и DVD-ROM (при воспроизведении дисков CDG воспроизводится только звук, а графическая информация не воспроизводится).

МАРКИРОВКА НА ДИСКАХ -PAL DIGITAL dts **STEREO** SOUND Диск системы Региональный код PAL-система Диск системы • Диск с стерео • Диск с DVD-дискдв, которые цифровым DTS (Digital телевизионного вещания Dolby Digital. сигналом вы можете в Великобритании. Theater System) аудио воспроизводить на Франции, Германии сигналом этом проигрывателе. И Т.Д. Код региона, в котором возможно воспроизведение

Как в DVD-проигрывателе, так и в DVD-дисках используется специальное региональное кодирование. Чтобы диск можно было воспроизвести, эти региональные коды должны совпадать. Если коды не совпадают, диск не будет воспроизводиться.

Региональный код данного проигрывателя указан на его задней панели.

## Описание - передняя панель

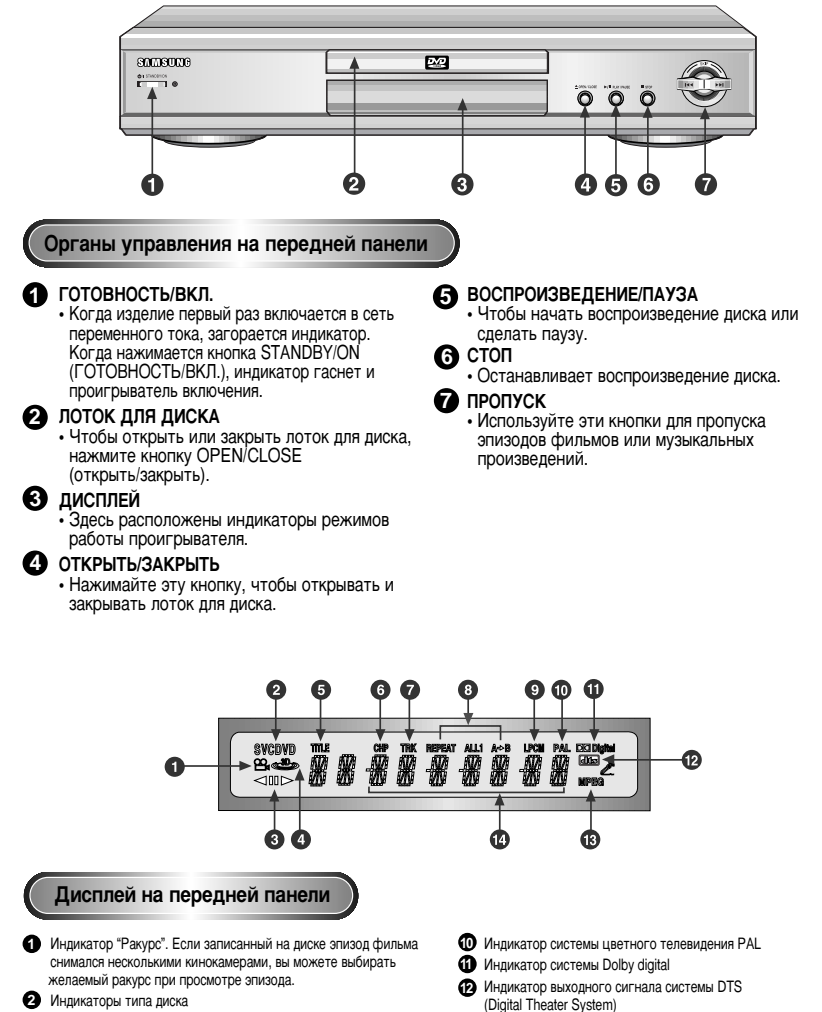

- **3** Воспроизведение в обратном направлении/Пауза/ Воспроизведение в прямом направлении
- Эагорается, когда включен режим 3D окружающего звука
- 6 Индикатор номера фильма на DVD-диске
- 6 Индикатор номера части на DVD-диске
- Помер дорожки на диске VIDEO-CD/компакт-диске
- 8 Режим повторного воспроизведения
- 9 Индикатор выходного аудио сигнала с линейной ИКМ
- 13 Индикатор выходного аудио сигнала системы MPEG-2
- Индикатор показывает различные сообщения, относящиеся к режимам работы проигрывателя, такие как PLAY (Воспроизведение), STOP (Стоп), LOAD (Загрузка),
- RANDOM (Случайный порядок)...
- no DISC: В проигрыватель не загружен диск.
- **OPEN:** Лоток для диска открыт.
- LOAD: Проигрыватель загружает информацию о диске

## Описание - задняя панель

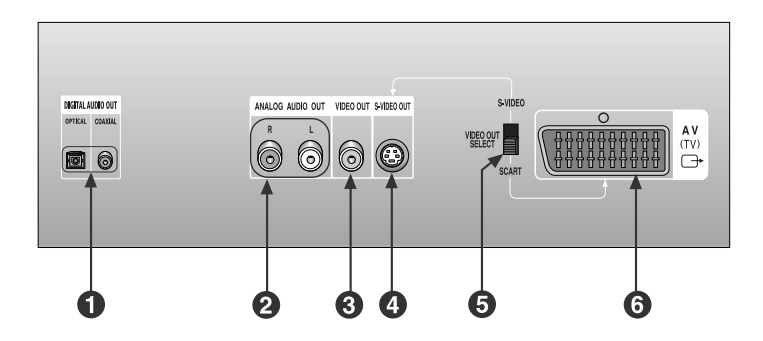

НАСТРОЙКА И УСТАНОВКА

#### Задняя панель

- П ГНЕЗДО ЦИФРОВОГО ОПТИЧЕСКОГО ВЫХОДА АУДИО
  - Используйте волоконно-оптический или коаксиальный кабель для цифрового сигнала, чтобы соединить это гнездо с совместимым ресивером, оснащенным декодером системы Dolby Digital.

Также можно соединять его с аудио/видео усилителем, оснащенным декодером систем Dolby Digital или DTS.

- 2 ВЫХОДНЫЕ ГНЕЗДА МИКШИРОВАННОГО АУДИО СИГНАЛА
  - Соединяйте с входными гнездами аудио сигнала вашего телевизора аудио/видео ресивера или видеомагнитофона.
- Выходные гнезда видеосигнала • Используйте видео кабель. чтобы соединить одно из этих гнезд с входом видеосигнала вашего телевизора.

#### Пездо выхода S-VIDEO

- Если в вашем телевизоре имеется вход S-Video, соедините с ним это гнездо при помощи кабеля S-Video для получения изображения более высокого качества. При этом переключатель выхода видеосигнала VIDEO OUT SELECT должен быть установлен в полозение S-VIDEO.
- **5** ПЕРЕКЛЮЧАТЕЛЬ ВЫБОРА ВЫХОДА ВИДЕОСИГНАЛА
  - Используйте этот переключатель, чтобы выбрать нужный выход видеосигнала. Если выбрато положение SCART, выход S-Video не может работать. Если выбрано положение S-Video, выходы соединителей SCART не могут работать.
- 6 СОЕДИНИТЕЛЬ SCART ДЛЯ АУДИО/ВИДЕО 1 Исполъзуйте для подсоединения к телевизору, снабженному входным соединителем SCART.

## Знакомство с пультом дистанционного управления

## Знакомство с пультом дистанционного управления

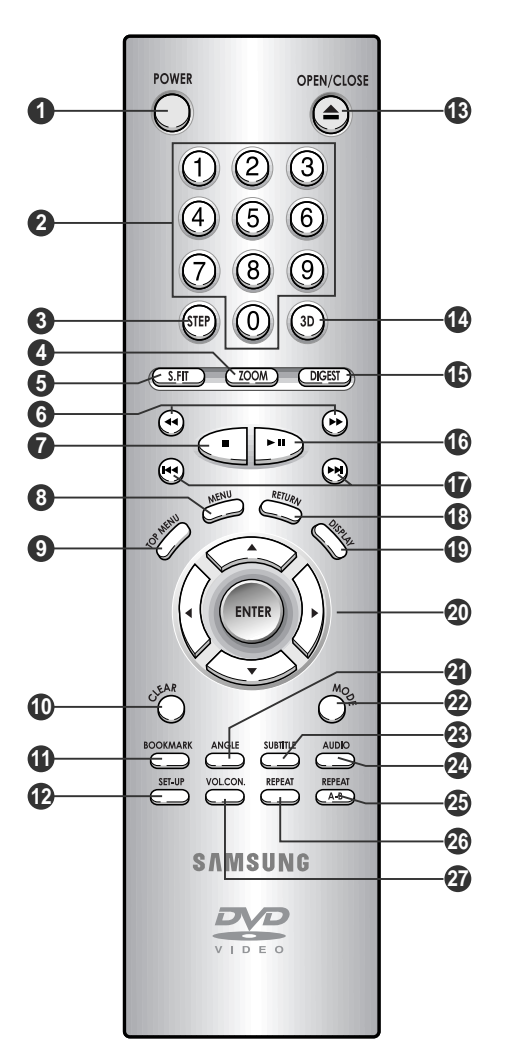

#### Кнопки управления DVD-проигрывателем

Кнопка ВКЛЮЧЕНИЯ DVD-проигрывателя

#### ДИФРОВЫЕ КНОПКИ

- Кнопка STEP (ШАГ)
- При последовательных нажатиях изображение воспроизводится кадр за кадром.
- Кнопка ZOOM (УВЕЛИЧЕНИЕ ИЗОБРАЖЕНИЯ)

#### **Б** Кнопка S.FIT (ВОСПРОИЗВЕДЕНИЕ НА ВЕСЬ ЭКРАН)

- 6 Кнопки ПОИСК • Позволяют вам осуществлять поиск нужного места на диске в прямом/обратном направлении.
- Кнопка СТОП
- 8 Кнопка MENU (МЕНЮ)
  - Выводит на экран меню диска.
- Кнопка ТОР MENU (ВЕРХНЕЕ МЕНЮ) • Обеспечивает прямой доступ к нужной песне или фрагменту изображения.
- () Кнопка CLEAR (УДАЛЕНИЕ) • Используйте для удаления с экрана меню или информации о диске.
- Кнопка ВООКМАРК (ЗАКЛАДКА)
- Кнопка SETUP (НАСТРОЙКА)
- Выводит на экран меню "Настройка" DVDпроигрывателя.
- (R) KHORKA OPEN/CLOSE (OTKPUTL) 3AKPUTL)
- Кнопка 3D SOUND (ТРЕХМЕНЫЙ ЗВУК)
- Кнопка DIGEST (ОБЗОР)
- Кнопка ВОСПРОИЗВЕДЕНИЕ/ПАУЗА • Чтобы начать воспроизведение диска или сделать паузу.
- Кнопка ПРОПУСК
- Используйте для пропуска фильма, части или дорожки.
- KHONKA RETURN (BO3BPAT)
  - Возвращает к предыдущему меню.

Кнопка DISPLAY (ВЫВОД ИНФОРМАЦИИ О ДИСКЕ) • Выводит на экран информацию о текущем

НАСТРОЙКА И УСТАНОВКА

Кнопка ВВОД/НАПРАВЛЕНИЕ (ВВЕРХ/ВНИЗ или ВЛЕВО/ВПРАВО) • Эта кнопка функционирует как переключатель.

диске.

- 21 Кнопка ANGLE (PAKУPC) Используйте для доступа к изображениям на
  - DVD-диске, снятым камерой с разных точек съемки.
- Кнопка МОДЕ (РЕЖИМ ВОСПРОИЗВЕДЕНИЯ)
  - Позволяет вам запрограммировать воспроизведение содержимого диска в желаемом порядке.
- Кнопка SUBTITLE (СУБТИТР)
- 24 Кнопка AUDIO (ЗВУКОВОЕ СОПРОВОЖДЕНИЕ)
  - Используйте эту кнопку для доступа к различным функциям звукового сопровождения на диске.
- Кнопка REPEAT А-В (ПОВТОР А-В) Используйте для пометки точек А и В сегмента диска, который вы хотите
- воспроизвести повторно. Кнопка REPEAT (ПОВТОР) • Иозволяет вам повторно воспроизвести
  - фильм, часть, дорожку или диск.
- KHORKA VOLUME CON. (УПРАВЛЕНИЕ ГРОМКОСТЬЮ) Для управления эталонным уровнем
  - громкости на выходе проигрывателя.

## Выбор способа подключения

## Выбор способа подключения

Ниже приведены примеры обычно используемых способов подключения DVD-проигрывателя к телевизору и другому оборудованию.

#### Перед подсоединением DVD-проигрывателя

- Перед подсоединением и отсоединением любых кабелей всегда выключайте DVD-проигрыватель, телевизор и другое оборудование.
- За более подробной информацией о соединении с конкретным оборудованием, которое вы собираетесь использовать совместно с проигрывателем, обращайтесь к Инструкции для пользователя этого оборудования.

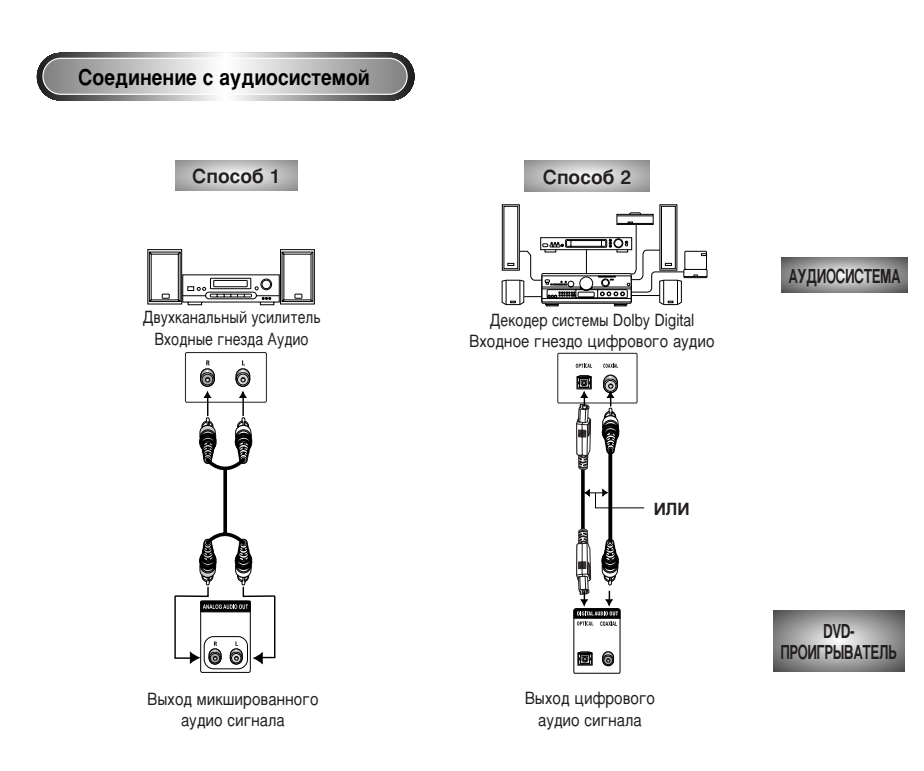

#### Соединение с телевизором (по видеосигналу)

Телевизор (обычный, широкоэкранный, проекционный и т.п.)

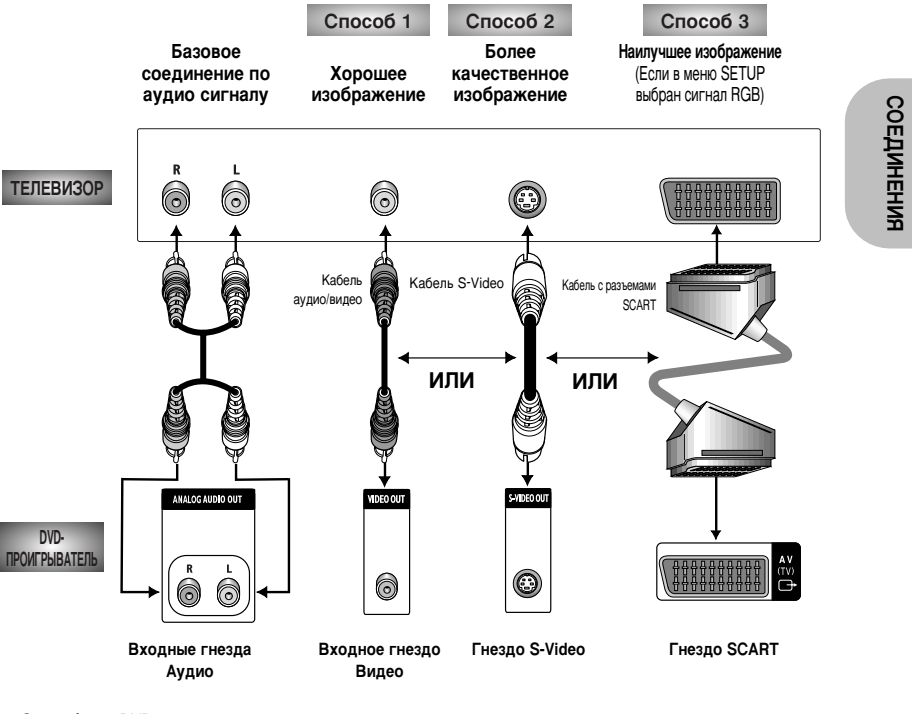

- Способ 1 DVD-проигрыватель + телевизор с входным гнездом для видеосигнала
- Способ 2 DVD-проигрыватель + телевизор с входным гнездом типа S-Video (если переключатель выхода видеосигнала VIDEO OUT SELECT установлен в положение S-VIDEO)
- Способ 3 DVD-проигрыватель + телевизор с входным гнездом типа SCART (аудио и видеосигнала) (если переключатель выхода видеосигнала VIDEO OUT SELECT установлен в положение SCART)

#### ПРИМЕЧАНИЕ

• Если выбрано положение переключателя SCART, выход S-Video не может работать.

• Если выбрано положение переключателя S-VIDEO, выходы соединителей SCART не могут работать.

## Воспроизведение диска

## Воспроизведение диска

#### Перед началом воспроизведения

- Включите телевизор и нажмите кнопку TV/VIDEO (телевизор/видео), чтобы выбрать режим просмотра сигнала с входа видеосигнала.
- Включите аудиосистему и выберите на ней функцию AUX (сигнал со внешнего входа), CD (компакт-диск) или DVD (DVD-диск).

Когда вы в первый раз нажмете кнопку включения питания DVD-проигрывателя (DVD Power) после подключения проигрывателя к сети переменного тока, на экран будет выведено меню, показанное на рисунке слева.

Если вы хотите выбрать определенный язык, нажмите соответствующую ему цифровую кнопку (это меню появится на экране только когда вы включите проигрыватель в самый первый раз).

#### Воспроизведение

1 Нажмите на проигрывателе кнопку OPEN/CLOSE (открыть/закрыть).

Гаснет индикатор режима готовности (STANDBY) и выдвигается лоток для диска.

- Осторожно положите на лоток диск так, чтобы
- **И** сторона диска с надписями была вверху.
- З Чтобы закрыть лоток для диска, нажмите кнопку ВОСПРОИЗВЕДЕНИЕ/ПАУЗА или кнопку OPEN/CLOSE.
- Останов воспроизведения

Нажмите кнопку СТОП во время воспроизведения.

## 5 Извлечение диска

- Нажмите кнопку OPEN/CLOSE (открыть/закрыть)
- Пауза во время воспроизведения
- О нажмите во время воспроизведения кнопку ВОС ПРОИЗВЕДЕНИЕ/ПАУЗА или кнопку STEP (шаг) на пульте дистанционного управления.
  - Изображение останавливается, звук пропадает.
  - Чтобы возобновить воспроизведение, вновь нажмите кнопку вос ПРОИЗВЕДЕНИЕ/ПАУЗА.

| SELECT MENU LANGUAGE |                                                         |                            |                                                                                                |  |
|----------------------|---------------------------------------------------------|----------------------------|------------------------------------------------------------------------------------------------|--|
|                      | Press<br>Touche<br>Drucken<br>Pulse<br>Premere<br>Toets | 1<br>2<br>3<br>4<br>5<br>6 | for English<br>pour Français<br>fur Deutsch<br>para Español<br>per Italiano<br>voor Nederlands |  |
|                      |                                                         |                            |                                                                                                |  |

7 Покадровое воспроизведение (за исключением компактдисков)

Нажмите во время воспроизведения кнопку STEP на пульте дистанционного управления или поверните ручку пошагового переключения на передней панели DVDпроигрывателя.

 При каждом нажатии кнопки на экране появляется новый кадр изображения.
 В режиме покадрового воспроизведения звуковое сопровождение не слышно.
 Чтобы вернуться к воспроизведению с нормальной скоростью, нажмите кнопку ВОС ПРОИЗВЕДЕНИЕ/ПАУЗА. (Покадровое воспроизведение может производиться только в прямом направлении.)

## 8 Замедленное воспроизведение (за исключением компакт-дисков)

Нажмите в режиме ПАУЗЫ или ПОКАДРОВОГО ВОСПРОИЗВЕДЕНИЯ кнопку ПОИСКА В ПРЯМОМ или ОБРАТНОМ направлении на пульте дистанционного управления или поверните кольцо челночного режима на передней панели DVD-проигрывателя.

 Нажатиями кнопки вы можете выбрать замедленное воспроизведение со скоростями 1/2, 1/4 или 1/8 от нормальной.

- Во время замедленного воспроизведения звуковое сопровождение не слышно.
- Чтобы вернуться к воспроизведению с нормальной скоростью, нажмите кнопку ВОС ПРОИЗВЕДЕНИЕ/ПАУЗА.
- При воспроизведение диска VIDEO-CD замедленное воспроизведение в обратном направлении работать не будет.

#### Функция "ВОЗОБНОВЛЕНИЕ"

Когда воспроизведение диска остановлено, проигрыватель запоминает точку на диске, в которой он был остановлен, поэтому когда вы вновь нажмете кнопку ВОСПРОИЗВЕДЕНИЕ, воспроизведение возобновится с этой точки (если вы не откроете лоток для диска, не нажмете кнопку СТОП два раза, и не отсоедините проигрыватель от сети переменного тока).

#### ПРИМЕЧАНИЕ

• Если проигрыватель остаовлен в режиме "Пауза" на 5 минут, он остановится.

- Приблизительно через 30 минут нахождения проигрывателя в режиме "Стоп" питание автоматически выключается (функция автоматического выключения питания).
- Если проигрыватель оставлен в режиме "Стоп" более одной минуты без выполнения пользователем каких-либо действий, активируется режим сохранения экрана, в котором изображение на экране попеременно плавно пропадает и вновь появляется. Для возобновления нормального воспроизведения нажмите кнопку ВОС ПРОИЗВЕДЕНИЕ.
- Когда при нажатии кнопки появляется пиктограмма 🖉 это означает, что данная кнопка не работает в этом режиме проигрывателя.

## ОСНОВНЫЕ ФУНКЦИИ

## Использование функций "Поиск" и "Пропуск"

Во время воспроизведения вы можете быстро найти нужное место в музыкальном произведении или фильме, а также воспользоваться функцией "Пропуск" для перехода к следующему музыкальному произведению.

#### Поиск нужного места в музыкальном произведении или фильме

- Нажмите в режиме ВОСПРОИЗВЕДЕНИЯ кнопку ПОИСКА В ПРЯМОМ или ОБРАТНОМ направлении на пульте дистанционного управления или поверните кольцо челночного режима на передней панели DVDпроигрывателя.
- Нажмите кнопку ПОИСКА В ПРЯМОМ или ОБРАТНОМ направлении на пульте дистанционного управления и нажимайте ее вновь для изменения скорости поиска (в следующем порядке -2X/4X/8X/16X/32/нормальная скорость) в случае DVD-диска.
- Нажмите кнопку ПОИСКА В ПРЯМОМ или ОБРАТНОМ направлении на пульте дистанционного управления и нажимайте ее вновь для изменения скорости поиска (в следующем порядке - 4X/8X/нормальная скорость) в случае диска VIDEO-CD и компакт-диска.
   Чтобы вернуться к воспроизведению с нормальной скоростью, нажмите кнопку ВОСПРОИЗВЕДЕНИЕ/ПАУЗА.

#### Пропуск дорожек

- 2 Нажмите в режиме ВОСПРОИЗВЕДЕНИЯ кнопку ПРОПУСКА ВПЕРЕД или ПРОПУСКА НАЗАД.
  - При воспроизведении DVD-диска, если вы нажмете кнопку ПОИСКА ВПЕРЕД, то перейдете к следующей части фильма. Если вы нажмете кнопку ПОИСКА НАЗАД, то перейдете к началу текущей части фильма. При еще одном нажатии этой кнопки вы перейдете к началу предыдущей части.
- При воспроизведении диска VIDEO-CD версии 2.0 (режим "меню" выключен), версии 1.1 или компакт-диска, если вы нажмете кнопку ПОИСКА ВПЕРЕД, то перейдете к следующей дорожке (записи), а если кнопку ПОИСКА НАЗАД, то перейдете к началу текущей дорожки. При еще одном нажатии этой кнопки вы перейдете к началу предыдущей дорожки.
- Если длительность дорожки превышает 15 минут при воспроизведении диска VIDEO-CD, и вы нажмете кнопку ПОИСКА ВПЕРЕД, то перейдете к фрагменту дорожки, отстоящему на 5 минут вперед от текущего места на диске, а если кнопку ПОИСКА НАЗАД, то перейдете к фрагменту дорожки, отстоящему на 5 минут назад от текущего места на диске. При воспроизведении диска VIDEO-CD версии 2.0 (режим "меню" включен) или использовании функции "Просмотр дорожек", если вы нажмете кнопку ПОИСКА ВПЕРЕД, то перейдете к следующему МЕНЮ или к просмотру начала следующей дорожки. Если вы нажмете кнопку ПОИСКА НАЗАД, то перейдете к предыдущему МЕНЮ или к просмотру начала предыдущей дорожки (м. стр. 23).

## ПРИМЕЧАНИЕ

| DVD | 2X, 4X, 8X, 16X, 32X, 128X |
|-----|----------------------------|
| VCD | 4X, 8X                     |
| CD  | 2X, 4X, 8X                 |

 Для некоторых типов дисков в режиме 2X звуковое сопровождение может не воспроизводиться.

# Использование функции вывода на экран информации о диске

#### При воспроизведении DVD-диска

 Во время воспроизведения нажмите кнопку DISPLAY на пульте дистанционного управления.

- На экране появится информация о номерах текущего фильма и части, а также о времени воспроизведения.
- Используйте кнопку ВЛЕВО/ВПРАВО, чтобы выбрать номер фильма или части. Используйте кнопку ВВЕРХ/ВНИЗ или цифровые кнопки, чтобы ввести другой номер фильма или части, затем нажмите кнопку ENTER (ввод).
- Чтобы ввести время, с которого вы хотите начать воспроизведение, используйте кнопку ВЛЕВО/ВПРАВО, чтобы выбрать на строке информацию о времени, и затем цифровые кнопки, чтобы ввести время. После этого нажмите кнопку ENTER.

Дважды нажмите кнопку DISPLAY

- на пульте дистанционного управления.
- Появится информация о текущих языках звукового сопровождения и субтитров, а также об уровне громкости.
- Чтобы убрать информацию с экрана, вновь нажмите кнопку DISPLAY.

#### При воспроизведении дисков CD/VIDEO-CD

- Во время воспроизведения нажмите кнопку DISPLAY на пульте дистанционного управления.
  - На экране появится информация о номере текущей дорожки, времени воспроизведения и об уровне громкости.
  - Используйте кнопку ВЛЕВО/ВПРАВО, чтобы выбрать номер дорожки. Используйте кнопку ВВЕРХ/ВНИЗ или цифровые кнопки, чтобы ввести другой номер дорожки, затем нажмите кнопку ENTER (ввод).
- Чтобы ввести время, с которого вы хотите начать воспроизведение, используйте кнопку ВЛЕВО/ВПРАВО, чтобы выбрать на строке информацию о времени и цифровые кнопки, чтобы ввести время, затем нажмите кнопку ENTER.
- Чтобы убрать информацию с экрана, вновь нажмите кнопку DISPLAY.

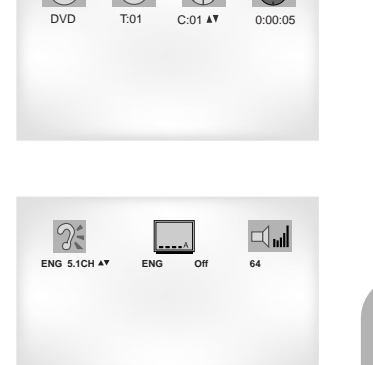

## основные Функции

|     | VCD | T:01    | 0:06:54 | <b>64</b> |  |
|-----|-----|---------|---------|-----------|--|
| VCD |     |         |         |           |  |
| CD  | GD  | T:01 AY | 0:06:54 |           |  |

ПРИМЕЧАНИЕ Что такое часть?

VCD

Каждый кинофильм, записанный на DVDдиске, обычно разделен на части (подобно дорожкам на CD). **Что такое Title (фильм)?** DVD-диск может содержать несколько разных фильмов: например, если диск содержит четыре разных фильма, каждый из них может считаться отдельным фильмом.

## Повторное воспроизведение

Функция повторного воспроизведения позволяет вам повторить текущую дорожку, часть, фильм, фрагмент между выбранными точками (А-В) или диск целиком (только для компакт-дисков VIDEO-CD).

#### При воспроизведении DVD-диска

- Нажмите кнопку REPEAT (повтор) на пульте дистанционного управления. На экране появится меню выбора режима повтора.
- 2 Используйте кнопку ВЛЕВО/ВПРАВО, чтобы выбрать повтор части (Chapter), фильма (Title) или фрагмента между точками А-В.
  - Повтор фрагмента между точками А-В
  - Нажмите кнопку REPEAT. При помощи кнопки ВПРАВО/ВЛЕВО выберите в меню режим повтора фрагмента между точками А-В. Или нажмите кнопку А-В на пульте дистанционного управления.
  - Нажмите кнопку ENTER (Ввод) в начале (А) фрагмента, который вы хотите просмотреть еще раз. На экране автоматически подсвечивается буква В.
  - Нажмите кнопку ENTER вновь в конце (В) фрагмента, который хотите просмотреть еще раз.
  - Заданный вами фрагмент между точками А-В начнет повторяться до тех пор, пока вы не выключите режим повтора.
- Ражмите кнопку ENTER.
- Чтобы вернуться в режим нормального воспроизведения, нажмите кнопку REPEAT еще раз, затем нажатием кнопки ВЛЕВО/ВПРАВО чтобы выбрать позицию Off (Выключен) и нажмите кнопку ENTER.

#### ПРИМЕЧАНИЕ

- Для DVD-диска может выполняться повтор части кинофильма или всего кинофильма, для дисков VCD и CD может выполняться повтор диска или дорожки.
- На некоторых дисках функция "Повтор" может не действовать.
- Если фильм или дорожка закончатся до того, как вы пометили конец (В) фрагмента, конец фильма или дорожки автоматически становится точкой В.
- Когда воспроизводится диск VIDEO-CD версии 2.0 (режим "меню" включен), эта функция не действует.

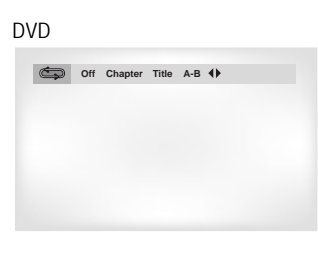

VCD/CD

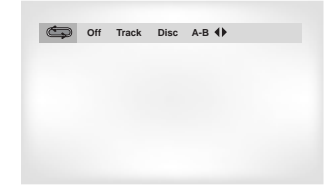

# Запрограммированное воспроизведение и воспроизведение в случайном порядке

#### Запрограммированное воспроизведение (дисков DVD/VIDEO-CD/CD)

#### **1** Нажмите кнопку MODE (режим).

- Используйте кнопку ВЛЕВО/ВПРАВО,
- чтобы выбрать на экране позицию PRO-GRAM (Программа). Нажмите кнопку ENTER (ввод).
- **О** Используйте кнопку ВЛЕВО/ВПРАВО, чтобы выбрать первую часть (или
- дорожку), которую вы хотите добавить к программе воспроизведения. Нажмите кнопку ENTER. Выбранные номера появляются в окне Program Order (Запрограммированный порядок).
- 4 Нажмите кнопку ВОС ПРОИЗВЕДЕНИЕ/ПАУЗА. Диск будет воспроизводиться в запрограммированном порядке.

#### Воспроизведение в случайном порядке (дисков DVD/VIDEO-CD/CD)

воспроизводиться в случайном порядке.

- Нажмите кнопку MODE (режим).
  - Используйте кнопку ВЛЕВО/ВПРАВО, чтобы выбрать на экране позицию RANDOM (Случайный порядок). Нажмите кнопку ENTER (ввод). Диск будет

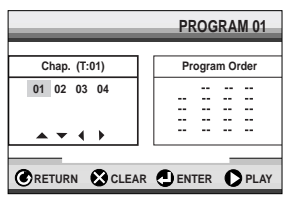

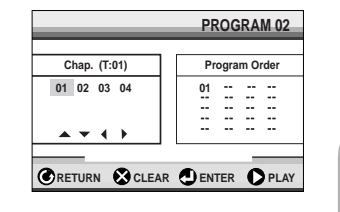

## ОСНОВНЫЕ ФУНКЦИИ

PROGRAM

#### ПРИМЕЧАНИЕ

- При использовании дисков некоторых типов функции Program (Программа) и Random Play (Воспроизведение в случайном порядке) могут не работать.
- Когда воспроизводится диск VIDEO-CD версии 2.0 (режим "меню" включен), эти функции не действуют.
- Чтобы возобновить нормальное воспроизведение, нажмите кнопку CLEAR (удаление).

## Воспроизведение изображения на весь экран

## Воспроизведение в режиме "Обзор"

#### Воспроизведение изображения на весь экран

- Нажмите на пульте дистанционного управления (ПДУ) кнопку Screen FIT (Воспроизведение на весь экран).
  - Эта функция позволяет убрать черные полосы, которые появляются в верхней и нижней части экрана, когда воспроизведение выполняется в формате широкоэкранного кинофильма (16:9).
  - Функция воспроизведения изображения на весь экран не будет выполняться в режиме увеличения изображения (Zoom) (вы не сможете убрать с экрана черные полосы).
     Однако при включенной функции воспроизведения изображения на весь экран функция увеличения изображения будет выполняться.

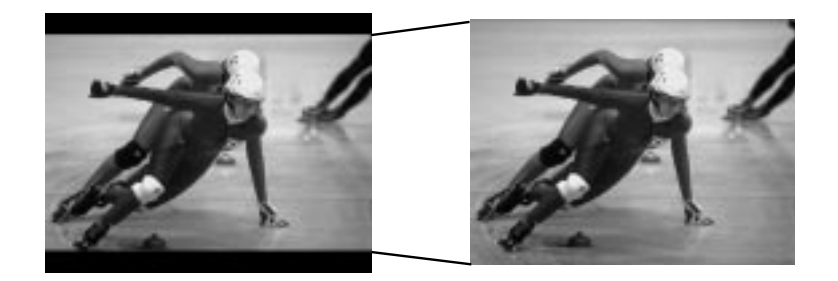

#### Воспроизведение в режиме "Обзор"

- Во время выполнения воспроизведения нажмите кнопку DIGEST (ОБЗОР)
- Вы увидите на экране 9 окошек, каждое из которых представляет отдельную часть кинофильма.
- При выборе одного из этих окошек будут воспроизводиться первые 3 секунды соответствующей часть кинофильма.
- 2 Выберите нужное вам окошко с помощью кнопок UP/DOWN/LEFT/RIGHT (ВВЕРХ/ВНИЗ/ВЛЕВО/ВПРАВО) и нажмите
  - кнопку ENTER (ВВОД). - Одновременно на экране может воспроизводиться до 9
  - окошек (частей). Если кинофильм содержит более 9 частей, то для вывода на экран следующих девяти окошек нажмите кнопку Skip (Переход).

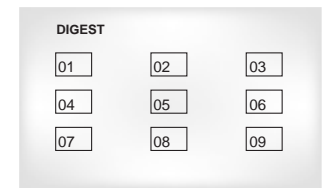

кнопку Skip

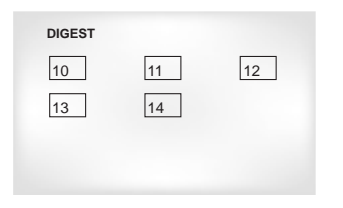

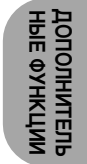

#### ПРИМЕЧАНИЕ

- Различные форматы изображения имеются только на дисках, записанных с несколькими форматами изображения.
- Эта функция не выполняется, когда записанный на диске DVD фильм был снят одновременно несколькими камерами, расположенными под разными углами.
- На некоторых DVD устойчивые черные полосы могут быть результатом используемого формата изображения.

#### ПРИМЕЧАНИЕ

- Вы можете начать воспроизведение DVD-диска с любой части с помощью прямого перехода на нужную вам сцену.
- Функция "Обзор" для некоторых дисков может не выполняться.

## Замедленное воспроизведение с повторениями

Эта функция позволяет выполнять замедленное воспроизведение с повторениями сцен, относящихся к спорту, танцам, игре на музыкальных инструментах для того, чтобы лучше их изучить.

#### При воспроизведении DVD-диска

- Нажмите кнопку PLAY/PAUSE (ВОСПРОИЗВЕДЕНИЕ/ПАУЗА).
- С помощью нажатия кнопки F/SEARCH (ПОИСК В ПРЯМОМ
- НАПРАВЛЕНИИ) выберите скорость воспроизведения 1/8Х, 1/4Х и 1/2Х нормальной скорости воспроизведения.
- С помощью кнопки REPEAT (А-В) (ПОВТОР (А-В)) выберите точку, с которой должно начаться выполнение этой функции (А).
- С помощью кнопки REPEAT (А-В) выберите точку, на которой должно закончиться выполнение этой функции (В).

#### ПРИМЕЧАНИЕ

- Будет воспроизводиться с повторениями только участок диска от точки А до точки В на выбранной вами скорости
- Для прекрашения воспроизведения в этом режиме нажмите кнопку CLEAR (УДАЛЕНИЕ) или еще раз нажмите кнопку REPEAT (А-В).

## Использование функции "Просмотр диска"

#### Просмотр дорожек (диск VIDEO-CD)

На экране показываются начальные фрагменты каждой из имеющихся на диске дорожек и номера дорожек.

- Нажмите кнопку TOP MENU (верхнее меню) во время воспроизведения.
- Нажмите кнопку ВВЕРХ/ВНИЗ, чтобы выбрать строку TRACK VIEW (просмотр
- дорожек). Нажмите кнопку ENTER (ввод).
- Выберите для просмотра желаемую дорожку нажатием кнопок ВВЕРХ/ВНИЗ или ВЛЕВО/ВПРАВО.

Нажмите кнопку ENTER (ввод).

### Просмотр по меткам (диск VIDEO-CD)

На экране показываются короткие фрагменты текущей дорожки в точках, получающихся разбиением продолжительности этой дорожки на 9 равных частей.

Нажмите кнопку TOP MENU во время воспроизведения.

Нажмите кнопку ВВЕРХ/ВНИЗ, чтобы выбрать строку INDEX VIEW (просмотр по

- меткам). Нажмите кнопку ENTER (ввод).
- Выберите для просмотра желаемый фрагмент нажатием кнопок ВВЕРХ/ВНИЗ или ВЛЕВО\ВПРАВО.

Нажмите кнопку ENTER.

| TRACK VIE | w  |    |
|-----------|----|----|
| 01        | 02 | 03 |
| 04        | 05 | 06 |
| 07        | 08 | 09 |
| пимер)    |    |    |
| ipminep)  |    |    |

ENTER

Disc View

1 Track View

2 Index View

| INDEX VIE | w  |    | 문권         |
|-----------|----|----|------------|
| 01        | 02 | 03 | ЕΦ         |
| 04        | 05 | 06 | <b>H</b> H |
| 07        | 08 | 09 | НИИ<br>ЕЛР |
|           |    |    |            |

(пример)

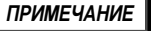

- Если при загруженном диске VIDEO-CD вы нажмете кнопку TOP MENU в режиме "Стоп", проигрыватель сразу же перейдет в режим "Просмотр дорожек".
- Когда вы нажимаете кнопку TOP MENU при воспроизведении DVD-диска, на экран выводится меню TITLE (фильм). Чтобы на экране появилось меню TITLE, на диске должно быть записано как минимум два фильма.
- Когда вы нажимаете кнопку TOP MENU при воспроизведении компакт-диска, проигрыватель переходит в режим ПРЕДВАРИТЕЛЬНОГО СКАНИРОВАНИЯ диска. ПРЕДВАРИТЕЛЬНОЕ СКАНИРОВАНИЕ позволяет вам прослушать начальные фрагменты каждой дорожки длительностью примерно 10 секунд.

## Выбор языка звукового сопровождения

Вы легко и быстро можете выбрать желаемый язык с помощью кнопки AUDIO (звуковое сопровождение).

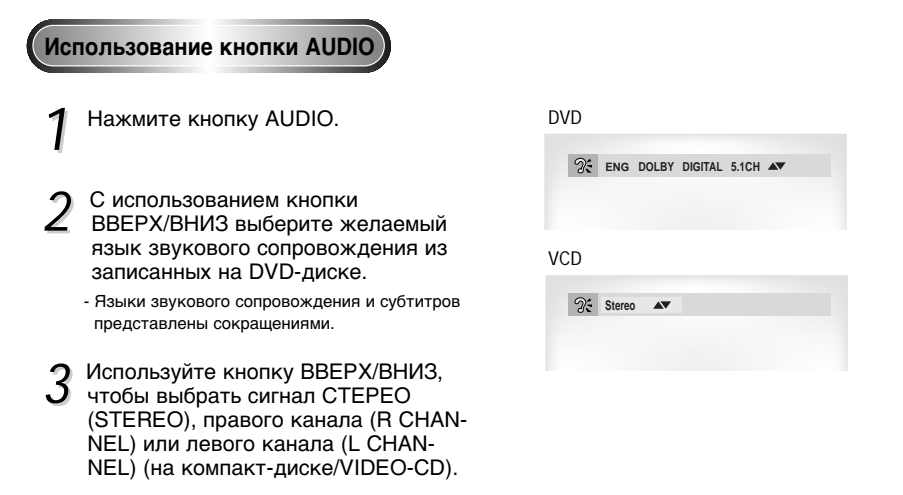

## Выбор языка субтитров

Вы легко и быстро можете выбрать желаемый язык субтитров, используя кнопку SUBTITLE (субтитры).

#### Использование кнопки SUBTITLE Нажмите кнопку SUBTITLE. ENG AV Off С использованием кнопки ВВЕРХ/ВНИЗ 1 выберите желаемый язык субтитров. I. 3 Используйте кнопку ВЛЕВО/ВПРАВО, чтобы задать, будут (ON) или не будут (OFF) субтитры выводиться на экран.

- По умолчанию субтитры не выводятся на экран. - Языки звукового сопровождения и субтитров представлены сокращениями.

| ENG | <b>AV</b> | On | • |  |  |
|-----|-----------|----|---|--|--|
|     |           |    |   |  |  |

#### ПРИМЕЧАНИЕ

• Эта функция зависит от того, на каких языках записано звуковое сопровождение на диске и может не действовать для некоторых DVD-дисков.

• DVD-диск может содержать звуковое сопровождение максимум на 8 языках.

• Как сделать так, чтобы каждый раз, когда вы воспроизводите DVD-диск, выбирался один и тот же язык звукового сопровождения. Обратитесь к разделу "Настройка языка" на стр. 31.

#### ПРИМЕЧАНИЕ

- Эта функция зависит от того, на каких языках записаны субтитры на диске и может не действовать для некоторых DVD-дисков.
- DVD-диск может содержать субтитры максимум на 32 языках.
- Как сделать так, чтобы каждый раз, когда вы воспроизводите DVD-диск, выбирался один и тот же язык субтитров.

Обратитесь к разделу "Настройка языка" на стр. 31.

## Выбор желаемого ракурса изображения

Когда DVD-диск содержит эпизод, снятый камерой с разных точек, вы можете воспользоваться функцией ANGLE (ракурс).

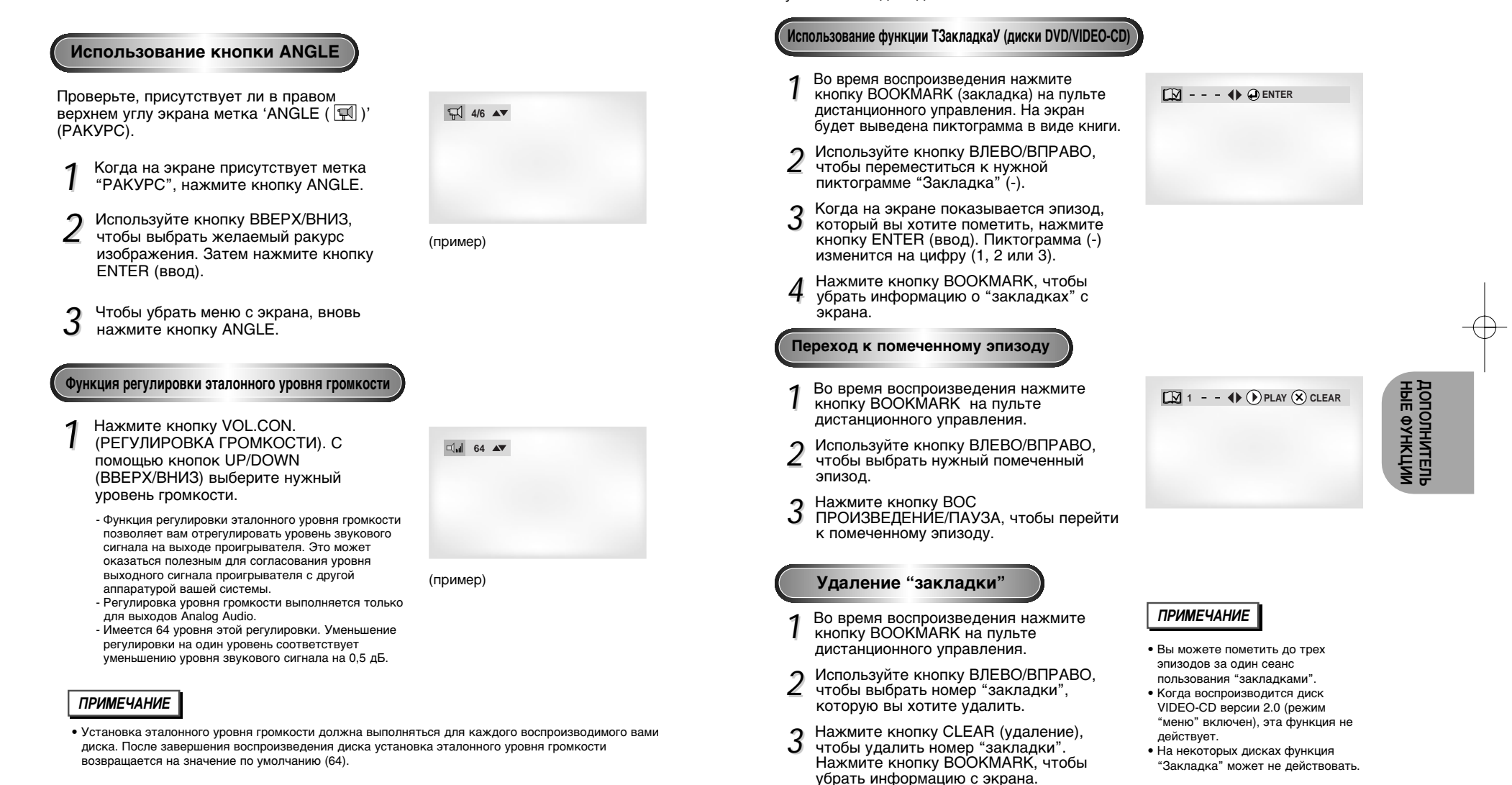

## Использование функции "Закладка"

Функция "Закладка" позволяет вам пометить части DVD-диска или диска VIDEO-CD (режим "меню" выключен) для того, чтобы вы позже легко могли найти нужный эпизод на диске.

#### 26

#### 27

#### ,

# Использование функций увеличения изображения и окружающего звука

#### Использование функции увеличения изображения (диски DVD/VIDEO-CD)

- В режиме "Воспроизведение" или "Пауза" нажмите кнопку ZOOM (увеличение) на пульте дистанционного управления. На экране появится квадратная рамка.
- Используйте кнопку ВВЕРХ/ВНИЗ или ВЛЕВО/ВПРАВО, чтобы выбрать часть изображения, которую вы хотите увеличить.

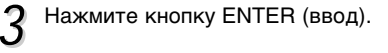

- Во время воспроизведения DVD-диска при нажатиях кнопки ENTER размер изображения изменяется в следующем порядке -2X/4X/нормальный размер.
- Во время воспроизведения диска VIDEO-CD при нажатиях кнопки ENTER размер изображения изменяется в следующем порядке - 2X/нормальный размер.

#### Использование функции окружающего звука

Работа системы имитации эффекта окружающего звука (система SPATIALIZER N-2-2) зависит от содержащейся на диске информации. Если вы подсоедините проигрыватель к вашей стереосистеме, вы сможете улучшить качество звука и добиться более выраженного эффекта окружающего звука. Эта функция полезна, когда вы используете DVD-проигрыватель с двухканальным стерео-силителем, на который сигнал с проигрывателя подается через выходы аналогового сигнала. (Эта функция не будет работать, если диск записан с использованием LPCM (линейной импульсно-кодовой модуляции) или системы DTS. Функция трехмерного звука также не будет действовать, когда в меню "Настройка" для выхода цифрового аудиосигнала системы DOLBY DIGITAL или MPEG-2 установлен режим "BITSTREAM" (битовый поток)).

- Во время воспроизведения диска нажмите кнопку 3D SOUND (объемный звук). На экран будет выведено сообщение 3D (обеспечьте, чтобы для выхода цифрового аудиосигнала системы DOLBY DIGITAL или MPEG-2 был установлен режим PCM (ИКМ)).
- 2 Для включения или выключения функции объемного звука нажимайте кнопку ВВЕРХ/ВНИЗ.

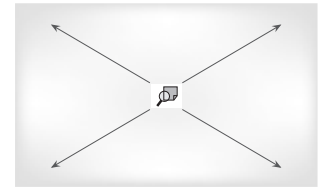

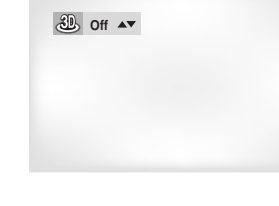

### ПРИМЕЧАНИЕ

- Имитацию окружающего звука можно получить только для дисков, записанных с использованием систем DOLBY SURROUND или DOLBY DIGITAL. Однако, некоторые из таких дисков не содержат звуковые сигналы тыловых каналов.
- На некоторых дисках функции увеличения изображения и окружающего звука могут не действовать.

## Использование меню "Настройка"

Меню SETUP ("Настройка") позволяет вам настроить DVD-проигрыватель в соответствии с вашими потребностями, так как позволяет вам выбрать предпочитаемые языки для разных функций, установить уровень родительского контроля или даже настроить проигрыватель на тип экрана вашего телевизора.

- 1 Когда проигрыватель находится в режиме
- "Стоп", нажмите кнопку SETUP (НАСТРОЙКА).
- PLAYER MENU (Меню проигрывателя): Настройка языка экранных меню проигрывателя Используйте пункт PLAYER MENU для выбора предпочитаемого вами языка экранных меню.
- ОІSC MENU (Меню диска): Настройка языка меню диска Используйте пункт DISC MENU для выбора предпочитаемого вами языка для меню на DVD-диске.
- AUDIO (звуковое сопровождение): Настройка языка звукового сопровождения Используйте пункт AUDIO для выбора предпочитаемого вами языка звукового сопровождения.
- **SUBTITLE (субтитры):** Настройка языка субтитров Используйте пункт SUBTITLE для выбора предпочитаемого вами языка для субтитров на экране.
- **РАRENTAL (родительский контроль):** Настройка возрастной категории зрителя Позволяет пользователю установить нужный уровень родительского контроля с тем, чтобы предохранить детей от просмотра неподходящих для них фильмов, например, содержащих сцены насилия, фильмов "для взрослых" и т.п.
- AUDIO OPTIONS (опции выходов аудио): Настройка опции работы выходов аудио
- DISPLAY OPTIONS (опции изображения): Настройка опций показа изображения Используйте для выбора формата экрана телевизора и нескольких опций показа изображения.
- **О** Используйте кнопку ВВЕРХ/ВНИЗ на пульте
- дистанционного управления для доступа к различным пунктам меню.

3 Используйте кнопку ENTER (ввод) для доступа к подменю.

Чтобы убрать меню с экрана после окончания настройки, вновь нажмите кнопку SETUP.

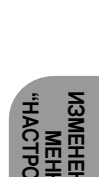

SETUP MENU

1 Player Menu 2 Disc Menu 3 Audio

5 Parental 6 Audio Options 7 Display Options

4 Subtitle

C RETURN

English English English

Unlocked

🔺 🔻 🕘 ENTER

ПРИМЕЧАНИЕ

В зависимости от диска, некоторые выбранные вами в меню "Setup" предпочтения могут не действовать.

## Настройка языка

## Настройка языка

Если вы заранее выберете предпочитаемый вами язык для меню проигрывателя, меню диска, для звукового сопровождения и субтитров, он будет автоматически использоваться каждый раз, когда вы смотрите фильм.

#### Использование меню проигрывателя

- Когда проигрыватель находится в режиме "Стоп", нажмите кнопку SETUP (НАС ТРОЙКА).
- Используйте кнопку ВВЕРХ/ВНИЗ, чтобы
- выбрать пункт PLAYER MENU (Меню проигрывателя).
- Э Нажмите кнопку ENTER (Ввод).
- 4 Используя кнопку ВВЕРХ/ВНИЗ, выберите пункт "ENGLISH" (Английский язык).
- **Б** Нажмите кнопку ENTER.
  - Выбирается английский язык и на экране вновь появляется меню "Настройка".
     Чтобы убрать с экрана меню "Настройка", нажмите кнопку RETURN (возврат).

#### Использование языка меню диска

Эта функция изменяет язык только для текста, выводимого на экран в меню диска.

- Когда проигрыватель находится в режиме "Стоп", нажмите кнопку SETUP (НАС ТРОЙКА).
- 2 Используйте кнопку ВВЕРХ/ВНИЗ, чтобы выбрать пункт DISC MENU (Меню диска).
- **2** Нажмите кнопку ENTER (Ввод).
- Используя кнопку ВВЕРХ/ВНИЗ, выберите пункт "ENGLISH" (Английский язык).
  - Если требующийся вам язык отсутствует в меню, выберите пункт меню "OTHERS" (Другие).

#### Нажмите кнопку ENTER.

 Выбирается английский язык и на экране вновь появляется меню "Настройка".

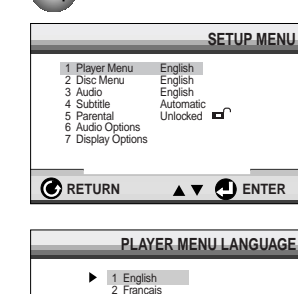

Напп

Настройка на английский язык.

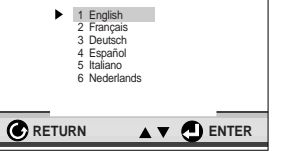

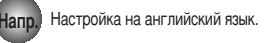

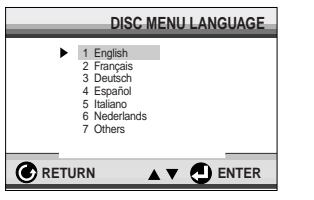

#### Использование языка звукового сопровождения

- Когда проигрыватель находится в режиме "Стоп", нажмите кнопку SETUP (НАСТРОЙКА).
- 2 Используйте кнопку ВВЕРХ/ВНИЗ, чтобы выбрать пункт AUDIO (звуковое сопровождение).
- 3 Нажмите кнопку ENTER (Ввод).
- Используя кнопку ВВЕРХ/ВНИЗ, выберите пункт меню "ENGLISH".
- Если вы хотите, чтобы по умолчанию использовался язык оригинала фильма, записанного на диске, выберите пункт меню "ORIGINAL" (оригинал).
   Если требующийся вам язык отсутствует в меню, выберите пункт меню "OTHERS" (Другие).
- 5 Нажмите кнопку ENTER.
  - Выбирается английский язык и на экране вновь появляется меню "Настройка".

#### Использование языка субтитров

- 1 Когда проигрыватель находится в режиме "Стоп", нажмите кнопку SETUP (НАСТРОЙКА).
- 2 Используйте кнопку ВВЕРХ/ВНИЗ, чтобы выбрать пункт SUBTITLE (субтитры).
- Нажмите кнопку ENTER (Ввод).

Используя кнопку ВВЕРХ/ВНИЗ, выберете пункт меню "ENGLISH".

 Выберите пункт меню "AUTOMATIC" (автоматический), если вы хотите, чтобы для субтитров использовался тот же язык, который вы выбрали для звукового сопровождения.
 Если требующийся вам язык отсутствует в меню, выберите пункт меню "OTHERS" (другие). На некоторых дисках может отсутствовать информация на том языке, который вы выбрали в качестве предпочтительного. В этом случае будет использоваться тот язык, который задан на диске в качестве языка оригинала.

## 5 Нажмите кнопку ENTER.

- Выбирается английский язык и на экране вновь появляется меню "Настройка".

| Α                                                                                                    | UDIO LANGUAGE |
|----------------------------------------------------------------------------------------------------|---------------|
| <ul> <li>1 English</li> <li>2 Français</li> <li>3 Deutsch</li> <li>4 Español</li> <li>5 Italiano</li> <li>6 Nederlandt</li> <li>7 Original</li> <li>8 Others</li> </ul> | s             |
| RETURN                                                                                                    |               |

| CODITIEE EAROUAGE                                                                                                 |  |
|----------------------------------------------------------------------------------------------------|--|
| 1 Automatic     2 English     3 Français     4 Deutsch     5 Español     6 Italiano     7 Nederlands     8 Others |  |
|                                                                                                    |  |

## ПРИМЕЧАНИЕ

 Если информация на выбранном языке не записана на диске, выбирается записанный на диске язык оригинала.

 Как убрать меню SETUP (Настройка) с экрана и вновь вызывать его на экран во время настройки.
 Нажимайте кнопку RETURN (возврат).

31

ленения в Меню

## Настройка уровня родительского контроля

Функция "Уровень родительского контроля" действует для DVD-дисков, на которых закодирована информация о возрастной категории - что помогает вам контролировать типы DVD-дисков, которые смотрит ваша семья. Диски разделяются максимум на 8 возрастных категорий, которым соответствуют уровни родительского контроля.

- 1 Когда проигрыватель находится в режиме "Стоп", нажмите кнопку SETUP (НАСТРОЙКА). На экране появляется меню Setup (Настройка).
- Используйте кнопку ВВЕРХ/ВНИЗ, чтобы выбрать
- пункт PARENTAL (Родительский контроль). Нажмите кнопку ENTER (Ввод). На экране появится меню PARENTAL CONTROL.
- 3 Если вы хотите использовать пароль, то используя кнопку ВПРАВО/ВЛЕВО выберите пункт меню Yes (Да). Нажмите кнопку ENTER. На экране появится сообщение Enter Password (Введите пароль).
- 4 Введите ваш пароль. На экране появится сообщение Re-Enter Password (Вновь введите пароль). Введите ваш пароль еще раз. На экране появится меню PARENTAL CONTROL.

#### С Об уровне возрастнойкатегории:

- Родительский контроль будет работать только когда для пункта меню Use Password (Использовать пароль) выбрано состояние Yes (Да). Чтобы проигрыватель не проверял возрастную категорию диска, выберите для этого пункта состояние No (Her) с помощью кнопки ВЛЕВО/ВПРАВО. Используйте кнопку BBEPX/BHИЗ, чтобы выбрать пункт меню Rating Level (Уровень возрастной категории). Нажмите кнопку ENTER.
- Используйте кнопку BBEPX/BHИЗ, чтобы выбрать желаемый уровень (например, Level 6 (Уровень 6)) и нажмите кнопку ENTER. Теперь диски, которым присвоен Уровень 7 и выше, не будут воспроизводиться.
   Чтобы отменить проверку возрастной категории диска, выберите состояние No для пункта меню Use Password, используя кнопку BЛЕВО/ВПРАВО.

### Об изменении пароля:

- Используйте кнопку BBEPX/BHИЗ, чтобы выбрать пункт меню Change Password (Изменить пароль). На экране появится приглашение на изменение пароля.
- Введите ваш новый пароль. Затем введите новый пароль еще раз.

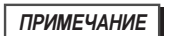

 Как убирать меню SETUP (Настройка) с экрана и вновь вызывать его на экран во время настройки.

Нажимайте кнопку RETURN (возврат). • Если вы забыли ваш пароль, обратитесь к параграфу "Вы забыли пароль" Руководства по поиску неисправностей.

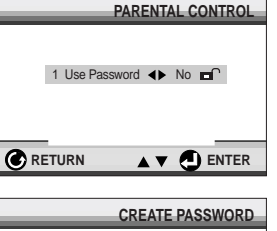

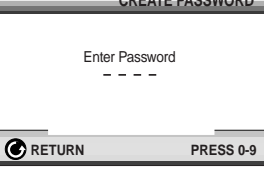

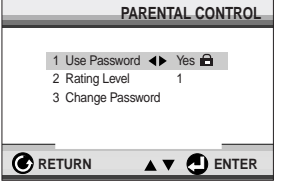

#### lanp. Установить LEVEL 6

|                                                                                 | RATING LEVEL |
|---------------------------------------------------------------------------------|--------------|
| Level 8 Adult<br>Level 7<br>Level 6<br>Level 5<br>Level 4<br>Level 3<br>Level 2 |              |
| Level 1 Klds Safe                                                               | 2            |
|                                                                                 |              |

## Настройка опций работы выходов аудио

- 1 Когда проигрыватель находится в режиме "Стоп", нажмите кнопку SETUP (НАСТРОЙКА).
- 2 Используйте кнопку ВВЕРХ/ВНИЗ, чтобы выбрать пункт AUDIO OPTIONS (опции
- выорать пункт AUDIO OP HONS (опции выходов аудио). Затем нажмите кнопку ENTER (ввод).
- О Используя кнопку ВВЕРХ/ВНИЗ, выберите
- желаемый пункт меню. Затем нажимайте кнопку ВЛЕВО/ВПРАВО.

#### DOLBY DIGITAL OUT/ Ø MPEG-2 DIGITAL OUT (Выходной сигнал Dolby Digital/ Выходной сигнал MPEG-2)

- 1 РСМ (ИКМ): Преобразовывает сигнал ИКМ (2 канала) с параметрами 48 кГц/16 бит. Выбирайте РСМ, когда используете выходы аналогового аудиосигнала.
- 2 BITSTREAM (Битовый поток): Преобразовывает в битовый поток сигнала системы Dolby Digital 5.1 канала (В сиучае MPEG-2-7.1 канала) Выбирайте BITSTREAM, когда используете выход цифрового сигнала.
- ПРИМЕЧАНИЕ: Обязательно выберите правильный тип сигнала для цифрового выхода, иначе не будет слышен звук.

#### O DTS

- 1 ON (ВКЛ.): Выдает битовый поток сигнала системы DTS только на выход цифрового сигнала. Выбирайте для DTS состояние ON, когда проигрыватель соединен с декодером системы DTS.
- 2 OFF (ВЫКЛ.): Не выдает цифровой сигнал на выход.

#### Ø DYNAMIC COMPRESSION (Компрессия динамического диапазона)

- 1 ON: чтобы выбрать компрессию динамического диапазона.
- 2 OFF: чтобы выбрать стандартный диапазон.

#### Э 2X SCAN AUDIO (звук при воспроизведении с 2Х скоростью)

1 ОN: Чтобы включить звук при воспроизведении диска с 2X скоростью. 2 OFF: Чтобы выключить звук при воспроизведении диска с 2X скоростью. Даже если в меню "Настройка" вы установите опцию 2X SCAN AUDIO в состояние ON, звуковое сопровождение будет не слышно в случае дисков, записанных с использованием линейной PCM, системы DTS или MPEG2.

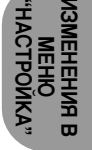

AUDIO OPTIONS

A PCM

PCM Off

On

Off

1 Dolby Digital Out

5 2X Scan Audio

**RETURN** 

3 DTS

2 MPEG-2 Digital Out

4 Dynamic Compression

#### ПРИМЕЧАНИЕ

- Как убирать меню SETUP (Настройка) с экрана и вновь вызывать его на экран во время настройки. Нажимайте кнопку RETURN (возврат).
- Определенные части тракта аудиосигнала этого изделия изготавливается по лицензии от фирмы Desper Products Inc. Название SPATIALIZER( и соответствующий логотип являются товарными знаками фирмы Desper Products Incorporated.
- Изготавливается по лицензии от фирмы Dolby Laboratories. "Dolby" и символ в виде сдвоенной буквы D являются товарными знаками Dolby Laboratories. Конфиденциальные неопубликованные работы. (1992-1997 Dolby Laboratories Inc. Авторские права защищены.
- "DTS" и "DTS Digital Out" являются товарными знаками фирмы Digital Theater Systems, Inc.

## Настройка опций показа изображения

- 1 Когда проигрыватель находится в режиме "Стоп", нажмите кнопку SETUP (НАСТРОЙКА).
- 2 Используйте кнопку ВВЕРХ/ВНИЗ, чтобы выбрать пункт DISPLAY OPTIONS (опции изображения): Затем нажмите кнопку ENTER (ввод).

|                   | DISPLAY OPTIONS |
|-------------------|-----------------|
|                   |                 |
| 1 TV Aspect       | 4:3 L-Box       |
| 2 Still Mode      | Auto            |
| 3 Screen Massages | On              |
| 4 Front Display   | Auto Dim        |
| 5 Black Level     | Off             |
| 6 Quasi-PAL       | On              |
| 7 SCART Output    | RGB             |
|                   |                 |
| C RETURN          | 🔺 🔻 🕘 ENTER     |

- Используя кнопку ВВЕРХ/ВНИЗ, выберите желаемый
- **О** пункт меню. Затем нажимайте кнопку ВЛЕВО/ВПРАВО.

#### • TV ASPECT (формат экрана телевизора)

- Вы можете выполнить регулировку формата изображения в соответствии с форматом экрана вашего телевизора.
- 1 4:3 LETTER BOX: Выбирайте эту опцию, если вы хотите смотреть целиком изображение, записанное на DVD-диске в формате 16:9, а у вашего телевизора формат экрана 4:3. В этом случае сверху и снизу экрана изображение будет ограничено черными полосами.
- 2 4:3 PAN-SCAN: Выбирайте эту опцию, если у вашего телевизора формат экрана 4:3 и вы хотите смотреть центральную часть изображения, записанного в формате 16:9 (крайние боковые части изображения будут обрезаны).
- 3 16:9 WIDE: На широкоэкранном телевизоре изображение с форматом кадра 16:9 будет занимать всю площадь экрана.

#### STILL MODE (режим стоп-кадра)

- Эти опции помогут вам устранить дрожание изображения в режиме стоп-кадра и добиться более четкого воспроизведения на экране мелкого текста.
- FIELD (поле): Выбирайте этот режим, когда в режиме AUTO (автоматический) остановленное изображение на экране дрожит.
- FRAME (кадр): Выбирайте этот режим, когда вы хотите видеть мелкие буквы на экране более четкими, чем обеспечивает режим АUTO.
- АОТО.
   АОТО: Когда выбран режим AUTO переключение между режимами
- FIELD/FRAME будет производиться автоматически.

#### SCREEN MESSAGES (сообщения на экране)

Используйте этот пункт меню для включения или выключения вывода сообщений на экран телевизора.

#### FRONT DISPLAY (дисплей на передней панели)

- Регулировка яркости дисплея на передней панели 1. BRIGHT (пркий): При выборе этой опции дисплей на передней панели светится ярко.
- DIM (слабый): При выборе этой опции дисплей на передней панели светится слабо.
- AUTO DIM (автоматический слабый): При выборе этой опции яркость дисплея на передней панели автоматически уменьшается при воспроизведении DVD-диска.

#### **ВLACK LEVEL (уровень черного)**

Регулирует яркость свечения экрана

#### **O** QUASI-PAL (квази-PAL)

В зависимости от диска, вы можете воспроизводить DVD-диск, записанный в системе NTSC, в режиме QUASI-PAL.

#### SCART OUT (Выходной сигнал на разъемах SCART)

- RGB: С разъема Аудио/Видеосигнала (контактов разъема SCART) выдается сигнал RGB.
- 2. VIDEO: С разъема Аудио/Видеосигнала (контактов разъема SCART) выдается полный телевизионный сигнал.
- S-VIDEO: С разъема Аудио/Видеосигнала (контактов разъема SCART) выдается сигнал S-VIDEO.

### ПРИМЕЧАНИЕ

 Как убирать меню SETUP (Настройка) с экрана и вновь вызывать его на экран во время настройки. Нажимайте кнопку RETURN (возврат).

# Управление телевизором при помощи пульта дистанционного управления проигрывателя

Пульт дистанционного управления проигрывателя также можно настроить на управление телевизорами большинства марок. Чтобы настроить пульт проигрывателя на управление телевизором, воспользуйтесь кодом, который соответствует марке вашего телевизора.

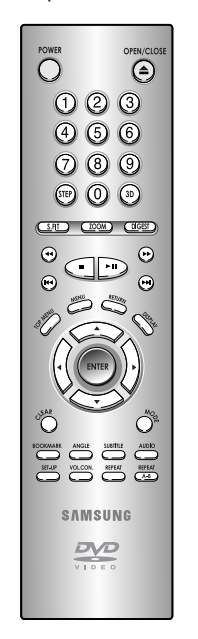

| Кодь | і телевизоров |
|------|---------------|
| CODE | BRAND         |
| 01   | SAMSUNG_1     |
| 02   | SHARP_2       |
| 03   | SONY          |
| 04   | MAGNAVOX      |
| 05   | SANYO_1       |
| 06   | LG_2          |
| 07   | RCA           |
| 08   | LG_1          |
| 09   | TOSHIBA       |
| 10   | HITACHI       |
| 11   | JVC           |
| 12   | PANASONIC_1   |
| 13   | MITSUBISHI_2  |
| 14   | SAMSUNG_2     |
| 15   | SAMSUNG_3     |
| 16   | SHARP_1       |
| 17   | ZENITH        |
| 18   | LG_3          |
| 19   | DAEWOO_8      |
| 20   | SANYO_2       |
| 21   | EMERSON       |
| 22   | SHARP_3       |
| 23   | SAMSUNG_4     |
| 24   | PANASONIC_2   |
| 25   | NOBLEX        |
| 26   | TELEFUNKEN    |
| 27   | NEWSAN        |
| 28   | LOEWE         |
| 29   | RCA2          |

#### Включите телевизор.

2 Направьте пульт дистанционного управления DVD-проигрывателя на телевизор.

Удерживая в нажатом положении кнопку TV POWER (включение телевизора), нажмите кнопку на пульте, соответствующую марке вашего телевизора.

Напр) Для телевизора марки SAMSUNG\_1

Удерживая в нажатом положении кнопку TV, введите 0, а затем 1.

Для управления телевизором используйте "Кнопки управления

вашего телевизора.

телевизором", описанные на стр. 11.

кнопки, соответствующие марке

#### ПРИМЕЧАНИЕ

Может оказаться, что с помощью этого пульта дистанционного управления проигрывателя вы не сможете управлять некоторыми моделями перечисленных в таблице марок телевизоров. 35

настройка пульта на управление телевизором закончена. Если нажатие первой кнопки не дало эффекта, нажимайте другие

Если телевизор выключился,

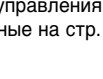

## Руководство по устранению проблем

Перед обращением в сервисный центр (устранение проблем)

| Проблема                                                                    | Ваши действия                                                                                                    | Инструкция |
|-----------------------------------------------------------------------------|----------------------------------------------------------------------------------------------------|------------|
| Пульт дистанционного<br>управления не работает                              | <ul> <li>Проверьте батареи в пульте дистанционного управления.<br/>Может быть требуется заменить их.</li> <li>Управляйте пультом дистанционного управления с расстояния не<br/>более 6 метров.</li> <li>Выньте батареи и удерживайте в нажатом положении одну или<br/>несколько кнопок несколько минут, чтобы разрядить оставшееся<br/>внутри пульта электричество и установить в исходное состояние<br/>микропроцессор. Вновь установите батареи и попробуйте управлять<br/>проигрывателем.</li> </ul>                                                                                                    | Стр. 4     |
| Диск не воспроизводится                                                     | <ul> <li>Убедитесь в том, что вы установили диск этикеткой вверх.</li> <li>Проверьте региональный код DVD-диска.</li> </ul>                                                                                                    | Стр. 7     |
| Не воспроизводится 5.1<br>канальный звук                                    | <ul> <li>5.1 канальный звук воспроизводится только при выполнении<br/>следующих условий:</li> <li>1) DVD-проигрыватель соединен с соответствующим усилителем</li> <li>2) На диске записан 5.1 канальный звук.</li> <li>Проверьте, есть ли на воспроизводящемся диске маркировка "Dolby<br/>5.1 ch".</li> <li>Проверьте, правильно ли выполнены соединения с вашей<br/>акустической системой и правильно ли она работает.</li> <li>В меню SETUP для аудиовыхода (Audio Output) выбрана позиция<br/>Bitstream?</li> </ul>                                                                                                    | Стр. 12    |
| На экране появляется<br>пиктограмма 🖉 .                                     | <ul> <li>Функция не может использоваться или действие не может быть<br/>выполнено в данный момент по следующим причинам:</li> <li>Программное обеспечение на DVD-диске накладывает<br/>ограничения на эти действия.</li> <li>Программное обеспечение на DVD-диске не поддерживает эту<br/>функцию (например, "ракурс").</li> <li>Функция не доступна в данный момент.</li> <li>Вы затребовали доступ к номеру фильма, части, или задали<br/>время, которые выходят за диапазон допустимых значений.</li> </ul>                                                                                                    | Стр. 15    |
| Меню диска не появляется на экране                                          | • Проверьте, имеется ли меню на этом диске.                                                                                                    | Стр. 29~30 |
| Режим воспроизведения<br>отличается от установленного<br>в меню "Настройка" | <ul> <li>Некоторые из выбранных в меню "Настройка" (SETUP) функций<br/>могут не работать надлежащим образом, если на диске не<br/>закодирована требующаяся для них информация.</li> </ul>                                                                                                    | Стр. 29~34 |
| Не изменяется формат<br>изображения                                         | <ul> <li>На воспроизводящемся диске записано изображение только в<br/>одном формате кадра.</li> </ul>                                                                                                    | Стр. 34    |
| Отсутствует звуковое сопровождение                                          | <ul> <li>Убедитесь в том, что вы задали правильный режим работы выхода<br/>цифрового сигнала в меню "Опции работы выходов аудио".</li> </ul>                                                                                                    | Стр. 34    |
| Вы забыли пароль                                                            | • Включите питание проигрывателя, когда в него не загружен диск.<br>Одновременно нажимайте кнопки PLAY (Воспроизведение) и STOP<br>(Стоп) на передней панели в течение трех секунд. На зкране<br>появится окно выбора языка для меню. Выберите желаемый язык.<br>Нажмите кнопку SETUP (Настройка) на пулъте дистанционного<br>управления, затем посмотрите на пункт меню Parental (Ордительский<br>контроль). На экране будет видно, что теперь проверка возрастной<br>категории диска выключена (UNLOCKED). Нажмите кнопку BHИЗ,<br>чтобы выбрать пункт меню Parental. Нажмите кнопку BHИЗ,<br>и на экране появится приглашение на создание нового пароля.<br>Теперь вы можете установить уровень возрастной категории и<br>изменить ваш пароль на новсе число из четырех цифр. | Стр. 32    |
| Если у вас возникли<br>другие проблемы                                      | <ul> <li>Обратитесь к Содержанию и найдите в нем раздел данной<br/>Инструкции для пользователя, в котором может быть объяснение<br/>текущей проблемы и еще раз выполните содержащиеся в разделе<br/>процедуры.</li> <li>Если это не помогло устранить проблему, обратитесь в ближайший<br/>уполномоченный сервисный центр.</li> </ul>                                                                                                    |            |

## Технические характеристики

|                | Источник питания                                                                                                    | Сеть переменного тока 110~240 В, 50/60 Гц                                                                                                    |
|----------------|----------------------------------------------------------------------------------------------------|----------------------------------------------------------------------------------------------------|
|                | Потребляемая мощность                                                                                                  | 15 Вт                                                                                                    |
| Общие          | Масса                                                                                                    | 2.8 кг                                                                                                    |
| оощие          | Габаритные размеры                                                                                                    | Ширина 430 мм × Глубина 240 мм × Высота 79 мм                                                                                                    |
|                | Рабочий диапазон температур                                                                                            | +5°C ~ 35°C                                                                                                    |
|                | Рабочий диапазон влажности                                                                                             | 10 % ~ 75 %                                                                                                    |
|                | DVD                                                                                                    | Скорость считывания: 3,49 м/с                                                                                                    |
|                | (многоцелевой цифровой диск)                                                                                           | односторонний однослойный диск): 135 минут                                                                                                    |
|                | СD:12 см                                                                                                    | Скорость считывания: 1,2 ~ 1,4 м/с                                                                                                    |
| Диск           | (компакт диск)                                                                                                    | Максимальное время воспроизведения: /4 минуты                                                                                                    |
| H              | CD : 8 см<br>(компакт диск)                                                                                            | Скорость считывания: 1,2 ~ 1,4 м/с<br>Максимальное время воспроизведения: 20 минут<br>Скорость считывания: 1,2 ~ 1,4 м/с                                                                                                    |
|                | VIDEO-CD : 12 см                                                                                                    | Максимальное время воспроизведения: 74 минуты<br>(видеосигнал + аудио сигнал)                                                                                                    |
|                | Полный телевизионный сигнал                                                                                            | 2 канала: 1,0 В п-п (на нагрузке 75 Ом)                                                                                                    |
| Выход<br>видео | Разъем SCART                                                                                                    | R (Красный) : 0,714 В п-п (на нагрузке 75 Ом)<br>G (Зеленый) : 0,714 В п-п (на нагрузке 75 Ом)<br>В (Синий) : 0,714 В п-п (на нагрузке 75 Ом)<br>Полный ТВ сигнал : 1 0 В п-п (на нагрузке 75 Ом)                                                                                                    |
|                |                                                                                                    | Сигнал яркости : 1 В п-п (на нагрузке 75 Ом)<br>Сигнал цвета : 0,286 В п-п (на нагрузке 75 Ом)                                                                                                    |
|                | Сигнал S-VIDEO                                                                                                    | Сигнал яркости : 1 В п-п (на нагрузке 75 Ом)<br>Сигнал цвета : 0,286 В п-п (на нагрузке 75 Ом)<br>Сигнал яркости : 1 В п-п (на нагрузке 75 Ом)<br>Сигнал цветности : 0,286 В п-п (на нагрузке 75 Ом)                                                                                                    |
|                | Сигнал S-VIDEO<br>Разъем SCART                                                                                         | Сигнал яркости : 1 В п-п (на нагрузке 75 Ом)<br>Сигнал цвета : 0,286 В п-п (на нагрузке 75 Ом)<br>Сигнал яркости : 1 В п-п (на нагрузке 75 Ом)<br>Сигнал яркости : 1 В п-п (на нагрузке 75 Ом)<br>Сигнал цветности : 0,286 В п-п (на нагрузке 75 Ом)<br>2 канала : Левый (1/L), Правый (2/R)                                                                                                    |
|                | Сигнал S-VIDEO<br>Разъем SCART<br>2 канала                                                                             | Сигнал яркости : 1 В п-п (на нагрузке 75 Ом)<br>Сигнал цвета : 0,286 В п-п (на нагрузке 75 Ом)<br>Сигнал цвета : 0,286 В п-п (на нагрузке 75 Ом)<br>Сигнал яркости : 1 В п-п (на нагрузке 75 Ом)<br>Сигнал цветности : 0,286 В п-п (на нагрузке 75 Ом)<br>2 канала : Левый (1/L), Правый (2/R)<br>Левый (1/L), Правый (2/R)                                                                     |
| Выход          | Сигнал S-VIDEO<br>Разъем SCART<br>2 канала<br>* Частотная характеристика                                               | Сигнал яркости : 1 В п-п (на нагрузке 75 Ом)<br>Сигнал цвета : 0,286 В п-п (на нагрузке 75 Ом)<br>Сигнал цвета : 0,286 В п-п (на нагрузке 75 Ом)<br>Сигнал цветности : 0,286 В п-п (на нагрузке 75 Ом)<br>2 канала : Левый (1/L), Правый (2/R)<br>Левый (1/L), Правый (2/R)<br>Частота дискретизации 48 КГц : 4 Гц - 22 КГц<br>Частота дискретизации 96 КГц : 4 Гц - 44 КГц                     |
| Выход<br>аудио | Сигнал S-VIDEO<br>Разъем SCART<br>2 канала<br>* Частотная характеристика<br>* Отношение С/Ш                            | Сигнал яркости : 1 В п-п (на нагрузке 75 Ом)<br>Сигнал цвета : 0,286 В п-п (на нагрузке 75 Ом)<br>Сигнал цветности : 1 В п-п (на нагрузке 75 Ом)<br>Сигнал цветности : 0,286 В п-п (на нагрузке 75 Ом)<br>2 канала : Левый (1/L), Правый (2/R)<br>Левый (1/L), Правый (2/R)<br>Частота дискретизации 48 кГц : 4 Гц - 22 кГц<br>Частота дискретизации 96 кГц : 4 Гц - 44 кГц<br>110 дБ           |
| Выход<br>аудио | Сигнал S-VIDEO<br>Разъем SCART<br>2 канала<br>* Частотная характеристика<br>* Отношение С/Ш<br>* Динамический диапазон | Сигнал яркости : 1 В п-п (на нагрузке 75 Ом)<br>Сигнал цвета : 0,286 В п-п (на нагрузке 75 Ом)<br>Сигнал цветности : 1 В п-п (на нагрузке 75 Ом)<br>Сигнал цветности : 0,286 В п-п (на нагрузке 75 Ом)<br>2 канала : Левый (1/L), Правый (2/R)<br>Левый (1/L), Правый (2/R)<br>Частота дискретизации 48 кГц : 4 Гц - 22 кГц<br>Частота дискретизации 96 кГц : 4 Гц - 44 кГц<br>110 дБ<br>100 дБ |

\*: Номинальные технические характеристики

• Фирма Samsung Electronics Co., Ltd. оставляет за собой право изменять технические характеристики без предварительного уведомления.

• Масса и габаритные размеры являются приблизительными.

## ВЕЛИКОБРИТАНИЯ

### Memo

На это изделие фирмы Samsung предоставляется гарантия от производственных дефектов в материалах и качестве изготовления на срок двенадцать (12) месяцев с даты первоначальной покупки. Если потребуется гарантийное обслуживание, вы должны вернуть изделие в магазин, в котором оно было куплено. Однако, уполномоченные дилеры фирмы Samsung и уполномоченные сервисные центры в других странах Европейского Сообщества будут соблюдать гарантийные обязательства на условиях, предоставляемых покупателям в соответствующей стране. Если у вас возникнут трудности, то подробные сведения о наших уполномоченных сервисных центрах можно получить, обратившись в:

#### УСЛОВИЯ ГАРАНТИИ

- В случае, если возникнет необходимость в гарантийном обслуживании, эти гарантийные обязательства имеют силу только когда гарантийный талон, оформленный полностью и надлежащим образом, представлен вместе с оригиналом товарного чека или квитанции о продаже или другим документом, подтверждающим покупку и в этих документах указан заводской номер изделия.
- Обязательства фирмы Samsung ограничиваются обязанностью отремонтировать изделие или, по своему выбору, заменить изделие или дефектную деталь.
- 3. Гарантийный ремонт должны осуществлять уполномоченные дилеры фирмы Samsung или ее уполномоченные сервисные центры. Не будет делаться возмещения стоимости ремонта, выполненного организациями, не являющимися дилерами фирмы Samsung и на любой такой ремонт, а также на повреждение изделия, вызванное таким ремонтом, гарантийные обязательства не распространяются.
- 4. Это изделие не считается дефектным ни в материалах, ни в качестве изготовления по причине, что для него требуется адаптация с целью приведения в соответствие требованиям национальных или местных технических стандартов или правил техники безопасности, действующих в любой стране за исключением той, для которой оно было первоначально разработано и изготовлено. Эта гарантия не будет распространяться и не будет делаться возмещения стоимости такой адаптации и повреждений, которые могут произойти в ее результате.
- 5. Эта гарантия не распространяется ни на одно из нижеследующего:
- а) Периодические проверки, техническое обслуживание и ремонт или замена деталей, вышедших из строя в результате нормального износа.
- b) Стоимость транспортировки, установки или демонтажа изделия.
- с) Неправильное использование, включая неспособность использовать это изделие по его нормальному назначению или неправильную установку.
- d) Повреждения, вызванные молнией, водой, пожаром, стихийными бедствиями, войной, общественными беспорядками, неправильным напряжением сети переменного тока, ненадлежащей вентиляцией или любой другой причиной, не зависящей от фирмы Samsung.
- Эти гарантийные обязательства действительны для любого лица, которое законно приобрело в свою собственность изделие в течение гарантийного соока.
- 7. Эта гарантия не влияет на законные права потребителей в соответствии с любым применимым национальным законодательством, либо возникающие вследствие контракта на покупку в отношении розничного торговца, либо в других отношениях. Если в национальном законодательстве не указано иначе, имеющиеся в соответствии с гарантийными обязательствами права потребителей являются их единственными правами и фирма Samsung, ее дочерние компании и дистрибьюторы не должны нести ответственность за косвенный или побочный ущерб или любые повреждения записей, компакт-дисков, видео или аудио кассет или любого другого связанного с изделием оборудования и материалов.

|   | M105(R) 4/3/01 4:04 PM Page 40 | _ |  |  |  |  |
|---|--------------------------------|---|--|--|--|--|
| - |                                |   |  |  |  |  |
|   | Memo                           |   |  |  |  |  |

 $\oplus$